# I-2533CS-FD User Manual

Version 1.3.0, Jan. 2023

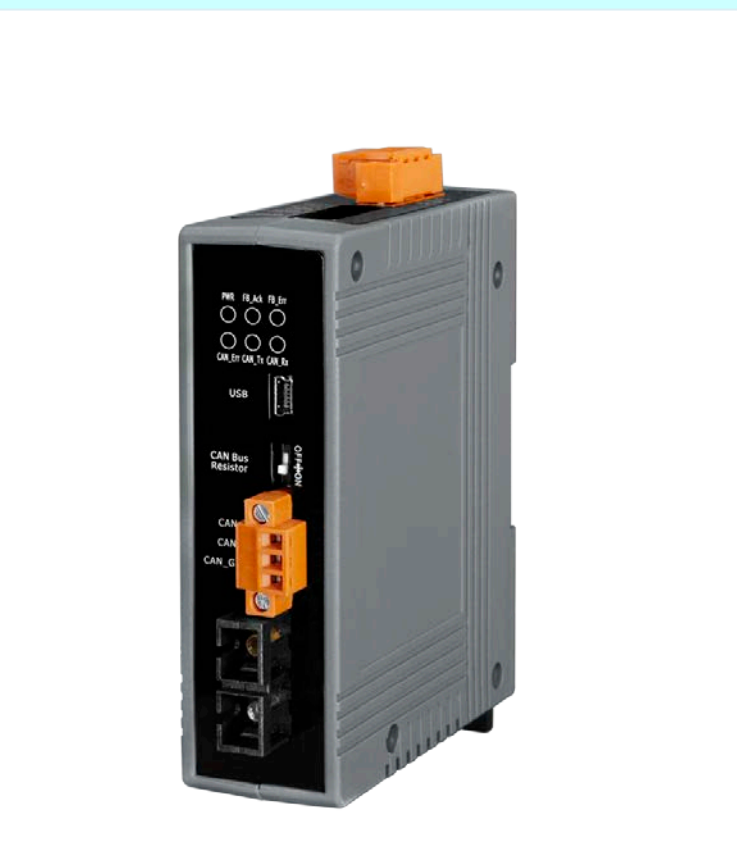

Service and usage information for I-2533CS-FD

I-2533CS-FD ( CAN/CAN FD to Single-mode Fiber Bridge ) User Manual (version 1.3.0) Copyright © 2023 ICP DAS Co., Ltd. All Rights Reserved. E-mail: service@icpdas.com Page: 1

### Warranty

All products manufactured by ICP DAS are under warranty regarding defective materials for a period of one year, beginning from the date of delivery to the original purchaser.

### Warning

ICP DAS assumes no liability for any damage resulting from the use of this product.ICP DAS reserves the right to change this manual at any time without notice. The information furnished by ICP DAS is believed to be accurate and reliable. However, no responsibility is assumed by ICP DAS for its use, not for any infringements of patents or other rights of third parties resulting from its use.

### Copyright

Copyright @ 2023 by ICP DAS Co., Ltd. All rights are reserved.

### Trademark

The names used for identification only may be registered trademarks of their respective companies.

### **Contact us**

If you have any problem, please feel free to contact us. You can count on us for quick response.

Email: <a href="mailto:service@icpdas.com">service@icpdas.com</a>

# **Table of Contents**

| <i>1</i> . | Int   | roduction                                                                  | 5       |
|------------|-------|----------------------------------------------------------------------------|---------|
| 1.         | 1.    | Specifications                                                             | 7       |
| 1.         | 2.    | Features                                                                   | 9       |
| 2.         | Tec   | hnical data                                                                | 10      |
| 2.2        | 1.    | Block Diagram                                                              | 10      |
| 2.2        | 2.    | Appearance                                                                 | 11      |
| 2.         | 3.    | Pin Assignment                                                             | 12      |
| 2.4        | 4.    | 10-pin Dip Switch                                                          | 14      |
| 2.         | 5.    | LED Indicator                                                              | 16      |
| 2.0        | 6.    | Terminal Resistor Setup                                                    | 17      |
| 2.7        | 7.    | Module Group ID                                                            | 19      |
| 2.         | 8.    | Wire Connection                                                            | 21      |
| 3.         | Net   | twork Deployment                                                           | 22      |
| 3.         | 1.    | Driving Capability                                                         | 22      |
| 3.2        | 2.    | Fiber Selection & Fiber Length                                             | 23      |
| <i>4</i> . | Sof   | tware Utility                                                              | 24      |
| 4.         | 1.    | Install the I-2533CS-FD Utility                                            | 24      |
| 4.2        | 2.    | Setting up the I-2533CS-FD                                                 | 27      |
| 4.         | 3.    | Start to use I-2533CS-FD Utility tool                                      |         |
| 4          | 4.3.1 | . Connect to the module                                                    |         |
| 4          | 4.3.2 | . Get Current Module Settings                                              |         |
| 4          | 4.3.3 | . Configure User-Defined CAN Baud rate                                     |         |
| 4          | 4.3.4 | . Configure Other Parameters                                               | 32      |
| 4          | 4.3.5 | . Configure CAN ID Filter                                                  |         |
| 5.         | Fir   | mware Upgrade                                                              |         |
| <i>6</i> . | Ap    | vendix                                                                     | 40      |
| 6.         | 1.    | Revision History                                                           | 40      |
| 6.2        | 2.    | Dimension                                                                  | 41      |
| 6.         | 3.    | CAN Status Register                                                        | 42      |
| 1-2        | 533CS | -FD ( CAN/CAN FD to Single-mode Fiber Bridge ) User Manual (version 1.3.0) | Page: 3 |

| 6.4. | CAN Error Counter Register     | 43 |
|------|--------------------------------|----|
| 6.5. | Valid Data Phase Bit Rat       | 44 |
| 6.6. | EMI Ferrite Split/Snap-On Core | 46 |

I-2533CS-FD ( CAN/CAN FD to Single-mode Fiber Bridge ) User Manual (version 1.3.0) Copyright © 2023 ICP DAS Co., Ltd. All Rights Reserved. E-mail: service@icpdas.com

# 1. Introduction

The I-2533CS-FD is a local CAN/CAN FD (CAN with Flexible Data-Rate) bridge used to establish a connection between two CAN bus system via single mode fiber optic transmission medium. In order to solve the problem between CAN/CAN FD and fiber transmission medium, the I-2533CS-FD is specially designed for converting the electrical CAN/CAN FD bus signal to fiber optic cables. Besides, I-2533CS-FD has three more important features.

First, the transmission distance limitation of the CAN bus system will not affected due to the different CAN/CAN FD baud rate. It means that the total CAN/CAN FD bus working distance can be extended. Second, the bus error on one CAN/CAN FD network will not affect the operation of another CAN/CAN FD network. Finally, the two CAN/CAN FD network can communication with each other by using different CAN/CAN FD baud rate for highly flexibility.

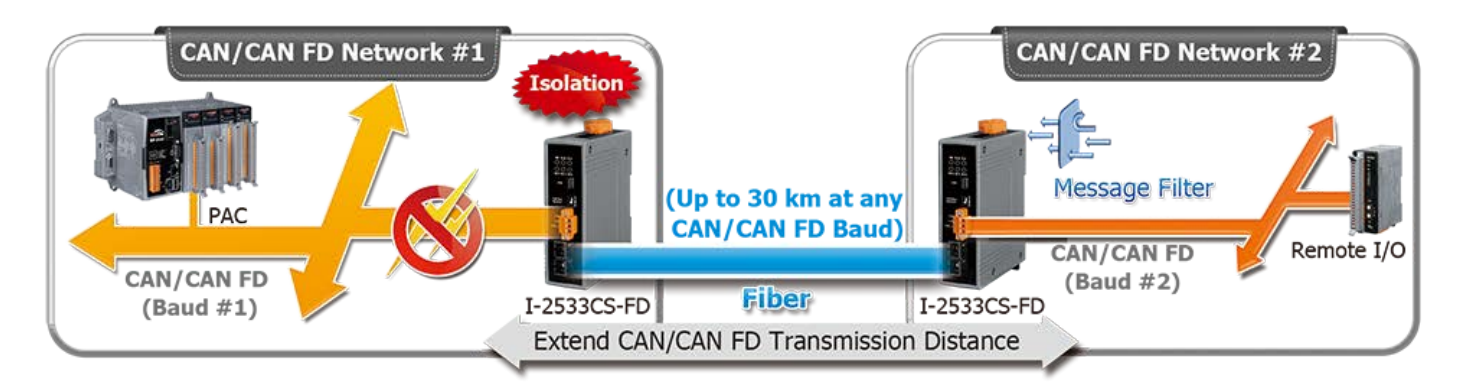

The I-2533CS-FD is designed for single mode fiber, and allow to extern CAN/CAN FD bus to maximum 30 km. Besides, I-2533CS-FD provides the group function, which is the basic message router. Users can decide the CAN/CAN FD message flows between several CAN/CAN FD bus systems. I-2533CS-FD also provides the utility tool for user-defined baud rate and filter configuration. By using this tool, it is allowed to have user-defined baud rate and CAN/CAN FD message filter. When users use the I-2533CS-FD on two CAN/CAN FD network with different CAN baud rate, it may be useful to reduce the bus loading of the network which has low baud rate.

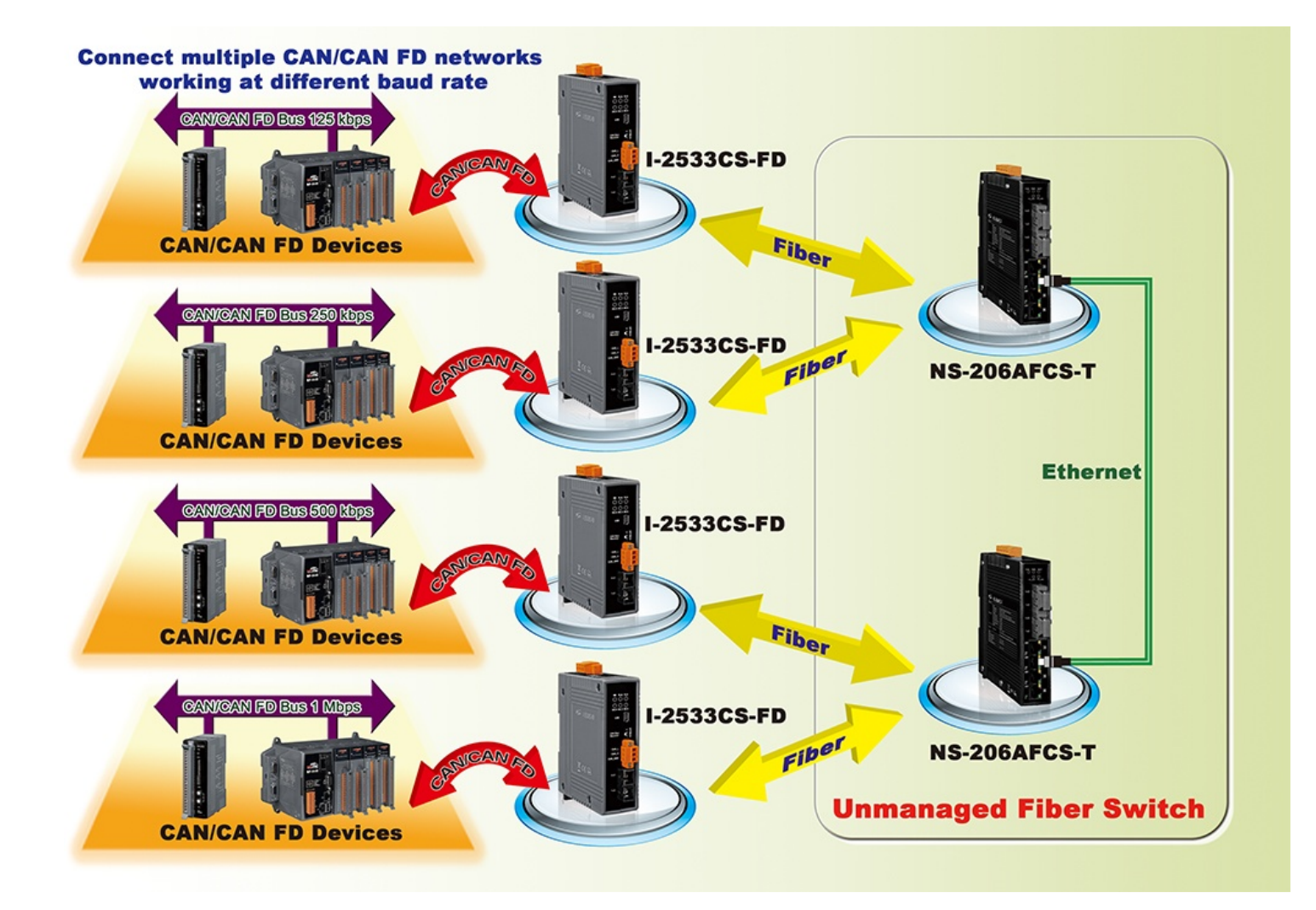

# **1.1. Specifications**

| Model Name                    | I-2533CS-FD                                                            |  |  |  |  |  |
|-------------------------------|------------------------------------------------------------------------|--|--|--|--|--|
| CAN Interface                 |                                                                        |  |  |  |  |  |
| Channel Number                | 1                                                                      |  |  |  |  |  |
| Connector                     | 3-pin terminal-block connector                                         |  |  |  |  |  |
| Transmission Speed            | CAN bit rates: 10 ~ 1000 kbps,                                         |  |  |  |  |  |
|                               | CAN FD bit rates for data field: 100 ~ 10000 kbps                      |  |  |  |  |  |
| Terminal Resistor             | DIP switch for the 120 $\Omega$ terminal resistor                      |  |  |  |  |  |
| Isolation                     | 3000 VDC for DC-to-DC, 2500 Vrms for photocoupler                      |  |  |  |  |  |
| Specification                 | ISO 11898-2, CAN 2.0 A/B and FD                                        |  |  |  |  |  |
| CAN Filter                    | Selectable via Utility tool                                            |  |  |  |  |  |
| Configuration                 |                                                                        |  |  |  |  |  |
| Receive Buffer                | 128 data frames                                                        |  |  |  |  |  |
| Fiber Interface               | N                                                                      |  |  |  |  |  |
| Туре                          | SC type ; Single mode ; 100 Base-FX                                    |  |  |  |  |  |
| Wave Length (nm)              | 1310                                                                   |  |  |  |  |  |
| Fiber Cable (µm)              | 8.3/125, 8.7/125, 9/125 or 10/125                                      |  |  |  |  |  |
| Transmission Distance<br>(km) | 30 (theoretical value)                                                 |  |  |  |  |  |
| Min. TX Output (dBm)          | -15                                                                    |  |  |  |  |  |
| Max. TX Output (dBm)          | -8                                                                     |  |  |  |  |  |
| Max. RX Sensitivity<br>(dBm)  | -34                                                                    |  |  |  |  |  |
| Max. RX Overload<br>(dBm)     | -5                                                                     |  |  |  |  |  |
| Budget (dBm)                  | 19                                                                     |  |  |  |  |  |
| USB Interface                 |                                                                        |  |  |  |  |  |
| Connector                     | 1 x USB (Mini-B)                                                       |  |  |  |  |  |
| Compatibility                 | USB 2.0 High Speed (480Mbps)                                           |  |  |  |  |  |
| Software Driver               | Built-in Windows 7/8.1/10                                              |  |  |  |  |  |
| LED                           |                                                                        |  |  |  |  |  |
| Round LED                     | PWR, FB_Ack, FB_Err, CAN_Err, CAN_Tx and CAN_Rx LEDs                   |  |  |  |  |  |
| I-2533CS-FD ( CAN/CA          | N FD to Single-mode Fiber Bridge ) User Manual (version 1.3.0) Page: 7 |  |  |  |  |  |
| Copyright © 2023 ICP DA       | S Co., Ltd. All Rights Reserved, E-mail: service@icpdas.com            |  |  |  |  |  |

| Power             |                                                                      |  |  |  |  |  |
|-------------------|----------------------------------------------------------------------|--|--|--|--|--|
| Power supply      | Unregulated +10 ~ +30 V <sub>DC</sub>                                |  |  |  |  |  |
| Protection        | Power reverse polarity protection, Over-voltage brown-out protection |  |  |  |  |  |
| Power Consumption | 0.125A @ 24V <sub>DC</sub>                                           |  |  |  |  |  |
| Mechanism         |                                                                      |  |  |  |  |  |
| Installation      | DIN-Rail                                                             |  |  |  |  |  |
| Dimensions        | 33.0 mm x 127 mm x 101 mm (W x L x H)                                |  |  |  |  |  |
| Environment       |                                                                      |  |  |  |  |  |
| Operating Temp.   | <b>-25 ~ 75</b> ℃                                                    |  |  |  |  |  |
| Storage Temp.     | <b>-30 ~ 80</b> ℃                                                    |  |  |  |  |  |
| Humidity          | 10 ~ 90% RH, non-condensing                                          |  |  |  |  |  |

## **1.2. Features**

- Compatible with the ISO 11898-2 standard
- Compatible with CAN specification 2.0 A/B and FD
- > CAN FD support for ISO and Non-ISO (Bosch) standards switchable
- CAN FD bit rates for data field from 100 kbps to 10000 kbps
- > CAN bit rates from 10 kbps to 1000 kbps
- Fiber broken line detection
- Support CAN Bus message filter configuration
- Support firmware update via USB
- Basic CAN message routing function via Group ID settings.
- Built-in switchable 120 ohm terminal resistor for CAN Bus
- Dip switch for CAN/CAN FD baud rate configuration

# 2. Technical data

## 2.1. Block Diagram

The following figure is the block diagram illustrating the functions of the I-2533CS-FD.

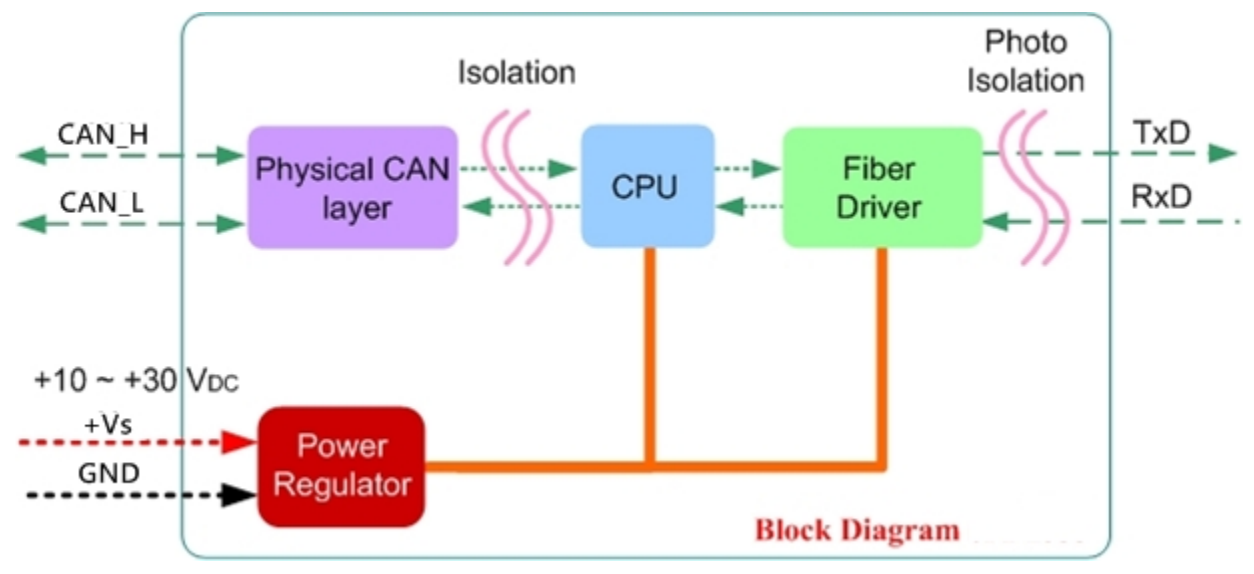

Figure 2-1-1 Block Diagram of I-2533CS-FD

Page: 10

## 2.2. Appearance

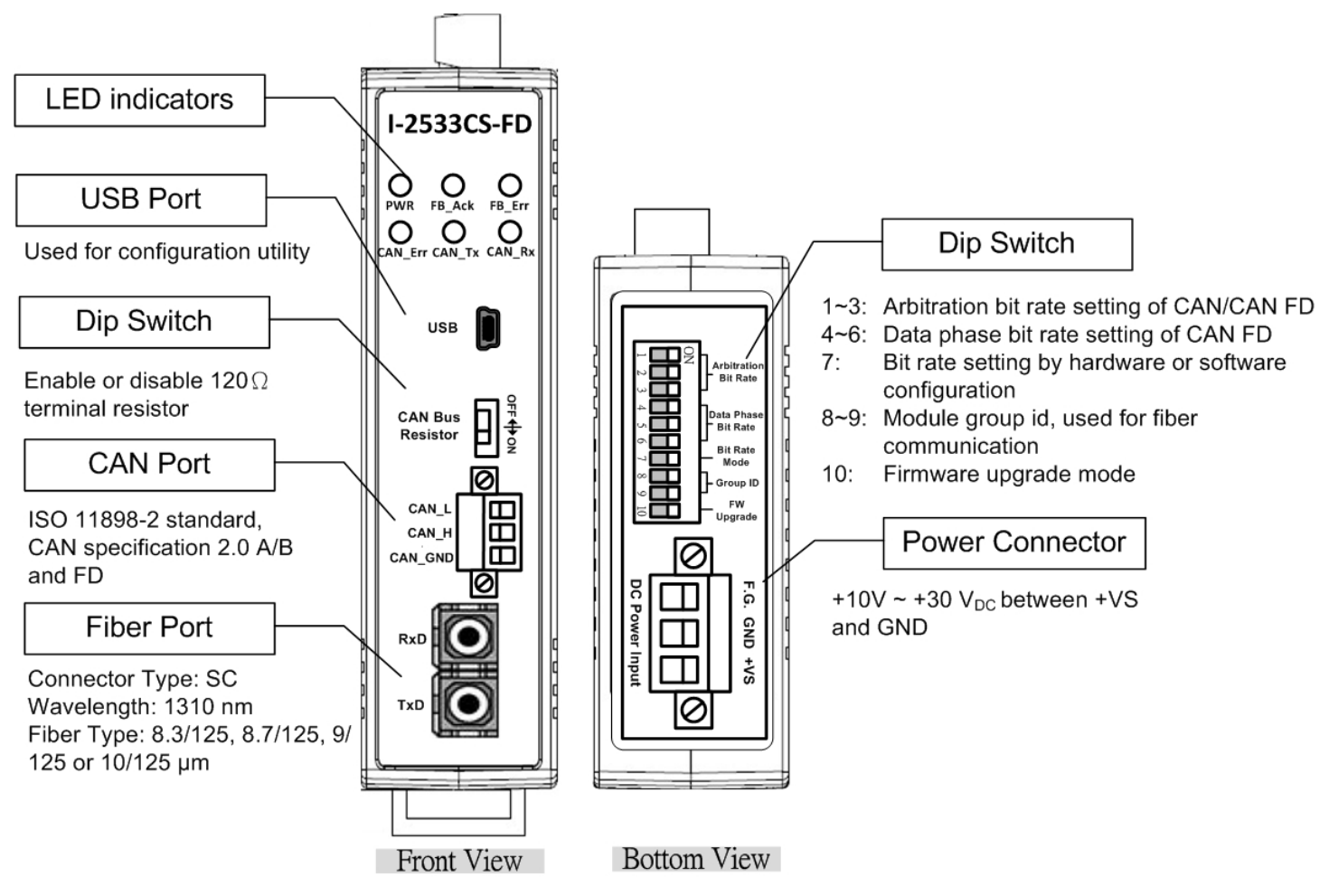

Figure 2-2-1 Appearance of I-2533CS-FD

## 2.3. Pin Assignment

The pin assignments of USB, CAN port, fiber port and power connector of I-2533CS-FD is shown in the following tables.

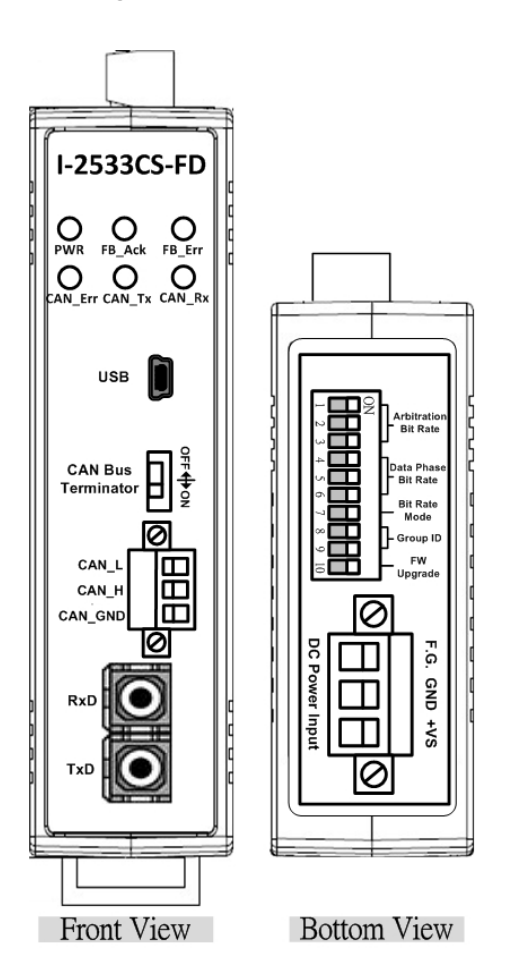

| Port           | Name                     | Description                                                                                                    |  |  |  |
|----------------|--------------------------|----------------------------------------------------------------------------------------------------|--|--|--|
| USB            | USB                      | Used for configuration utility                                                                                                  |  |  |  |
| CAN            | CAN_L                    | CAN_Low, signal line of CAN port.                                                                                               |  |  |  |
|                | CAN_H                    | CAN_High, signal line of CAN port.                                                                                              |  |  |  |
|                | CAN_GND                  | CAN_Ground, ground voltage level of CAN port.                                                                                   |  |  |  |
|                |                          |                                                                                                    |  |  |  |
| Fiber          | TxD                      | Transmit optic data.                                                                                                    |  |  |  |
| Fiber          | TxD<br>RxD               | Transmit optic data.<br>Receive optic data.                                                                                     |  |  |  |
| Fiber<br>Power | TxD<br>RxD<br>+Vs        | Transmit optic data.<br>Receive optic data.<br>Voltage Source Input. +10V <sub>DC</sub> ~ +30V <sub>DC</sub> .                  |  |  |  |
| Fiber<br>Power | TxD<br>RxD<br>+Vs<br>GND | Transmit optic data.<br>Receive optic data.<br>Voltage Source Input. +10V <sub>DC</sub> ~ +30V <sub>DC</sub> .<br>Power Ground. |  |  |  |

I-2533CS-FD ( CAN/CAN FD to Single-mode Fiber Bridge ) User Manual (version 1.3.0) Copyright © 2023 ICP DAS Co., Ltd. All Rights Reserved. E-mail: service@icpdas.com Page: 12

Sometimes, the CAN\_GND voltage level of different CAN devices on a CAN bus system are not equal. In this case, it could cause some problems and derogate the system stability. There is one way to relieve this situation; users can connect the CAN\_GND of different CAN devices with each other to balance the voltage level of CAN\_GND.

Electronic circuits are always influenced by different levels of Electro-Static Discharge (ESD), which become worse in a continental climate area. F.G. provides a path for conducting the ESD to the earth ground. Therefore, connecting the F.G correctly can enhance the capability of the ESD protection and improve the module's reliability.

Wiring of CAN\_GND and F.G. is not necessary; users can modify the configuration of wiring according to real applications.

## 2.4. 10-pin Dip Switch

When users would like to set the CAN/CAN FD baud rate, module's group id or update the firmware of the I-2533CS-FD, Users can use the 10-pin dip switch on the upper of the power connector to achieve these purposes. Users can find it on the top of the power connector.

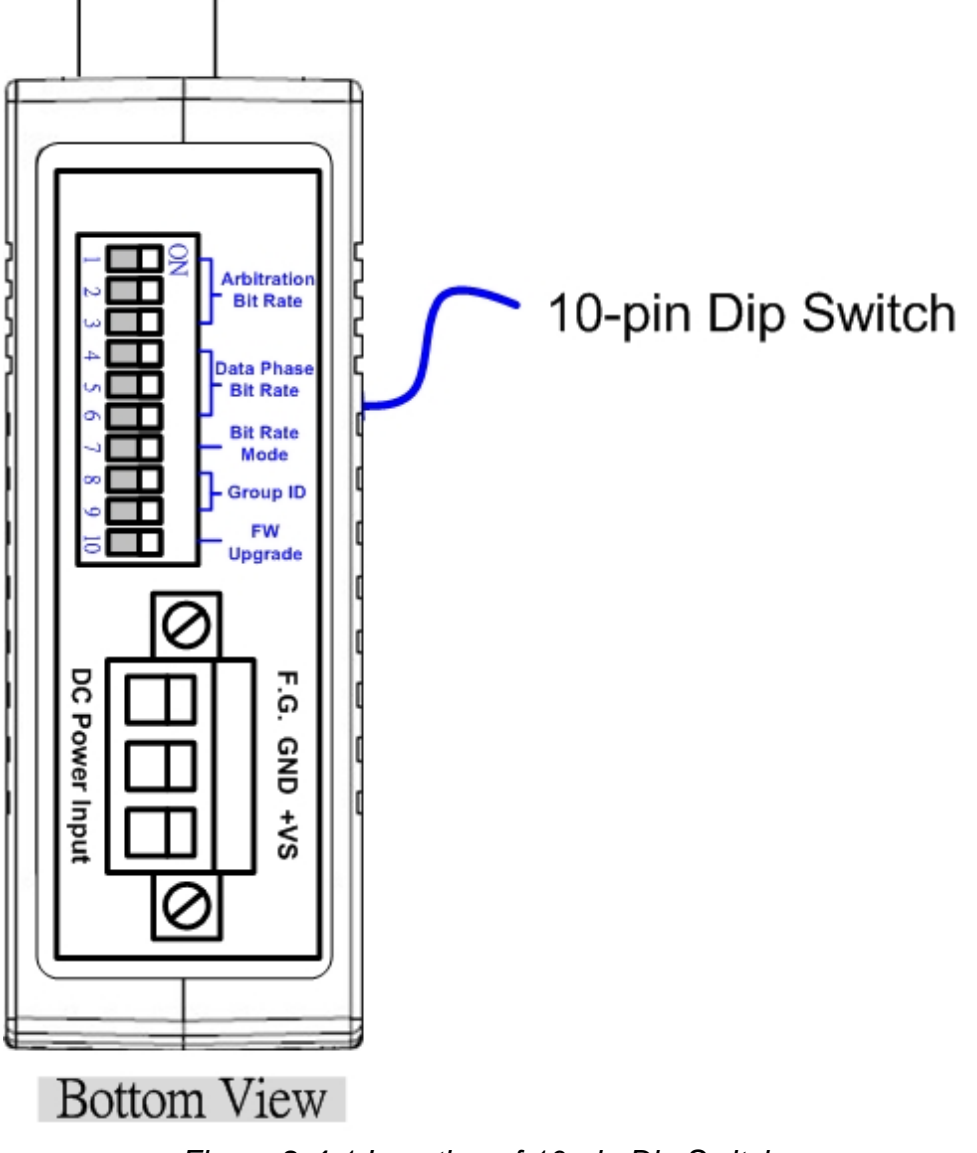

Figure 2-4-1 Location of 10-pin Dip Switch

I-2533CS-FD ( CAN/CAN FD to Single-mode Fiber Bridge ) User Manual (version 1.3.0)

Page: 14

About the function of the 10-pin dip switch, they are described on the following table.

|                   | 5.  |                                                     |                                                                                                    | -pii |                  |      |    |                  |   |  |
|-------------------|-----|-----------------------------------------------------|----------------------------------------------------------------------------------------------------|------|------------------|------|----|------------------|---|--|
| 10-pin dip switch | Pin | Switch Function                                     |                                                                                                    |      | Descri           | ptio | n  |                  |   |  |
|                   |     |                                                     |                                                                                                    | В    | sit Rate (kbps)  | 1    | 2  | 2 3              | 3 |  |
|                   |     | Arbitration Bit<br>Rate of<br>CAN/CAN FD<br>message |                                                                                                    |      | 10               |      |    | ] [              |   |  |
|                   | 1~3 |                                                     |                                                                                                    |      | 20               |      |    | ] [              | ב |  |
|                   |     |                                                     |                                                                                                    |      | 50               |      |    |                  |   |  |
|                   |     |                                                     |                                                                                                    |      | 125              |      |    |                  |   |  |
|                   |     |                                                     |                                                                                                    |      | 250              |      |    |                  |   |  |
|                   |     |                                                     |                                                                                                    |      | 500              |      |    |                  |   |  |
|                   |     |                                                     |                                                                                                    |      | 800              |      |    |                  |   |  |
|                   |     |                                                     |                                                                                                    |      | 1000             |      |    |                  |   |  |
|                   |     |                                                     |                                                                                                    | В    | it Rate (kbps)   | 4    | 5  | 5                |   |  |
|                   |     |                                                     |                                                                                                    |      | 100              |      |    | ] [              |   |  |
| Arbitration       |     |                                                     |                                                                                                    |      | 125              |      |    | ] [              |   |  |
| ω Bit Rate        |     | Data Phase Bit                                      |                                                                                                    |      | 250              |      |    |                  |   |  |
|                   | 1~6 | Rate of CAN FD                                      |                                                                                                    |      | 500              |      |    | <b>I</b> [       |   |  |
| Bit Rate          | 4 0 | message                                             |                                                                                                    |      | 800              |      |    |                  |   |  |
| Bit Rate          |     |                                                     |                                                                                                    |      | 1000             |      |    | ]                |   |  |
| Mode              |     |                                                     |                                                                                                    |      | 2000             |      |    |                  |   |  |
| Group ID          |     |                                                     |                                                                                                    |      | 3000             |      |    |                  |   |  |
| ■ : ON<br>□ : OFF | 7   | Bit Rate Mode                                       | <ul> <li>ON:</li> <li>Use Arbitration/ Data Phase bit rate set by Utility configuration</li> <li>OFF:</li> <li>Use Arbitration/ Data Phase bit rate set by dip switch setting</li> </ul> |      |                  |      |    | ettin;<br>ettin; | g |  |
|                   |     |                                                     |                                                                                                    |      | Group ID valu    | e    | 8  | 9                |   |  |
|                   |     |                                                     |                                                                                                    |      | 00               |      |    |                  |   |  |
|                   | 8~9 | iviodule's group                                    |                                                                                                    |      | 01               |      |    |                  |   |  |
|                   | 10  | D                                                   |                                                                                                    |      | 02               |      |    |                  |   |  |
|                   |     |                                                     |                                                                                                    |      | 03               |      |    |                  |   |  |
|                   |     |                                                     | ON:                                                                                                    |      |                  |      |    |                  |   |  |
|                   |     | Firmware<br>upgrade mode                            | Into firmware upgrade mode.                                                                                                    |      |                  |      |    |                  |   |  |
|                   | TO  |                                                     | OFF:                                                                                                    |      |                  |      |    |                  |   |  |
|                   |     |                                                     | Into                                                                                                    | nor  | rmal operating r | nod  | e. |                  |   |  |

Table 2-4-1 Description of 10-pin Dip Switch

## 2.5. LED Indicator

There are 6 LEDs on the I-2533CS-FD. One for power indication, two for fiber indication and three for CAN bus indication. The LED assignment and description are shown as follows.

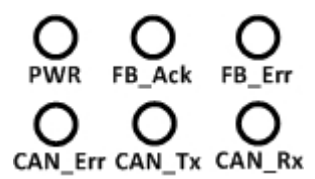

Figure 2-5-1 LED Assignment of I-2533CS-FD

| LED Name | Color  | Description                                                  |  |  |  |
|----------|--------|--------------------------------------------------------------|--|--|--|
| PWR      | Red    | When power on the I-2533CS-FD, this LED is turned on.        |  |  |  |
| ER Ack   | Groop  | When the I-2533CS-FD sends/receives one message              |  |  |  |
| FD_ACK   | Green  | to/from the fiber, this LED flashes once.                    |  |  |  |
| ED Err   | Orango | If the I-2533CS-FD detects the RXD line of the fiber is off, |  |  |  |
|          | Orange | this LED is always on.                                       |  |  |  |
|          | Red    | 1. If the I-2533CS-FD detects the bus-off status on the      |  |  |  |
|          |        | CAN bus, this LED is always on.                              |  |  |  |
|          |        | 2. If the CAN data buffer is full, this LED flashes once per |  |  |  |
| CAN_Err  |        | second.                                                      |  |  |  |
|          |        | 3. If the I-2533CS-FD can't send CAN/CAN FD messages         |  |  |  |
|          |        | successfully because the bus connector is off or some        |  |  |  |
|          |        | errors happen, this LED flashes five times per second.       |  |  |  |
|          | Green  | When the I-2533CS-FD transmits one CAN/CAN FD                |  |  |  |
| CAN_IX   |        | message to CAN bus, this LED flashes once.                   |  |  |  |
|          | Groop  | When the I-2533CS-FD receives one CAN/CAN FD                 |  |  |  |
|          | Green  | message from CAN bus, this LED flashes once.                 |  |  |  |

### NOTE:

In "Firmware Upgrade Mode", the CAN\_Err, CAN\_Tx, CAN\_Rx and FB\_Err LEDs will flash per 500 milliseconds.

## 2.6. Terminal Resistor Setup

In order to minimize the reflection effects on the CAN bus line, the CAN bus line has to be terminated at both ends by two terminal resistors as in the following figure. According to the ISO 11898-2 spec, each terminal resistor is  $120\Omega$  (or between  $108\Omega$ ~132 $\Omega$ ). The bus topology and the positions of these terminal resistors are shown as following figure.

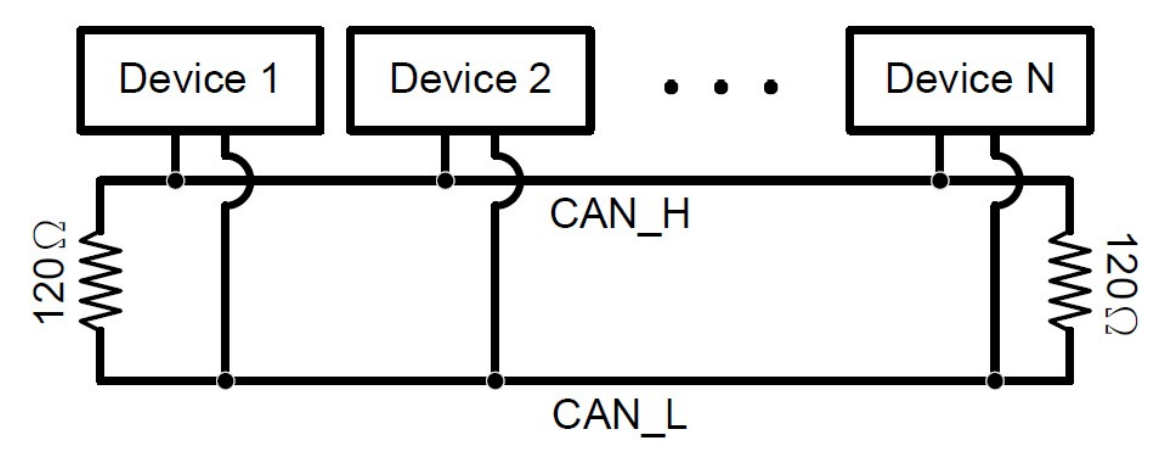

Figure 2-6-1 CAN bus network topology

Each I-2533CS-FD includes one build-in  $120\Omega$  terminal resistor, users can decide to enable it or not. The DIP switch for terminal resistor is on the upper of the CAN connector.

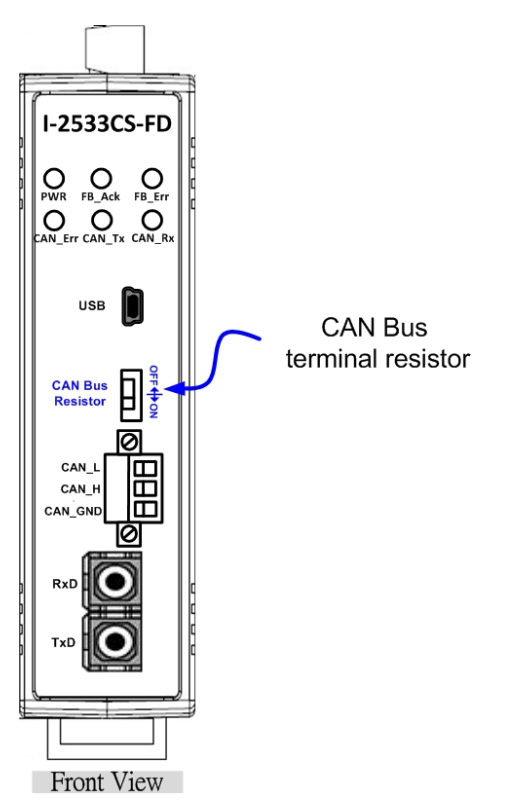

Figure 2-6-2 Location of Terminal resistor DIP Switch

I-2533CS-FD ( CAN/CAN FD to Single-mode Fiber Bridge ) User Manual (version 1.3.0)

Page: 17

The following DIP switch statuses present the condition if the terminal resistor is active (default) or inactive.

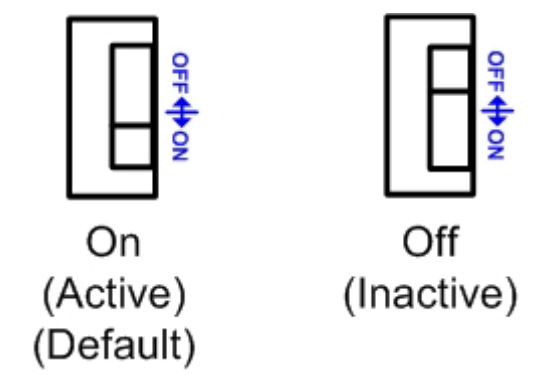

Figure 2-6-3 Adjustment of Terminal Resistance

Generally, if your application is as follows, we recommend you to enable the terminal resistor.

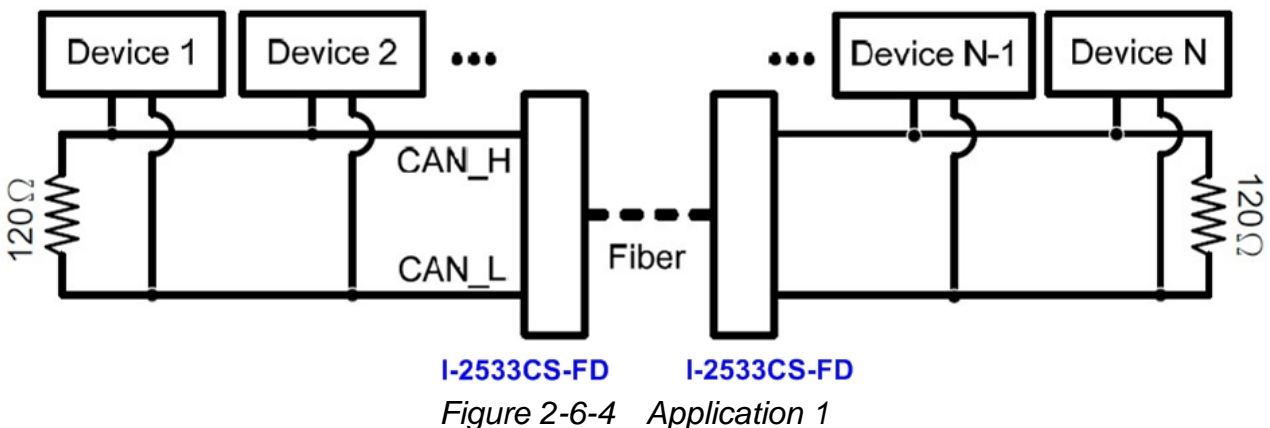

If your application is like the structure as follows, the terminal resistor is not needed.

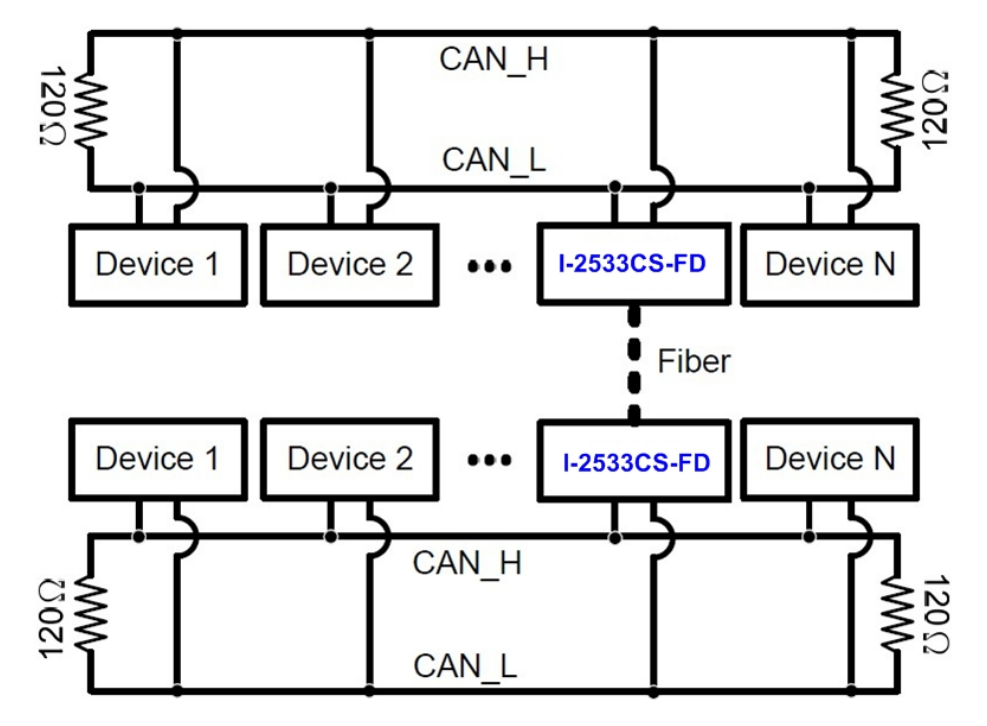

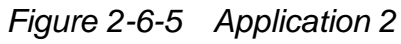

I-2533CS-FD ( CAN/CAN FD to Single-mode Fiber Bridge ) User Manual (version 1.3.0)

Copyright © 2023 ICP DAS Co., Ltd. All Rights Reserved. E-mail: service@icpdas.com

Page: 18

## 2.7. Module Group ID

The CAN port with the same "Group ID" setting can communicate with each other via fiber optics. This setting is used for I-2533CS-FD to communicate with the others modules on star topology application.

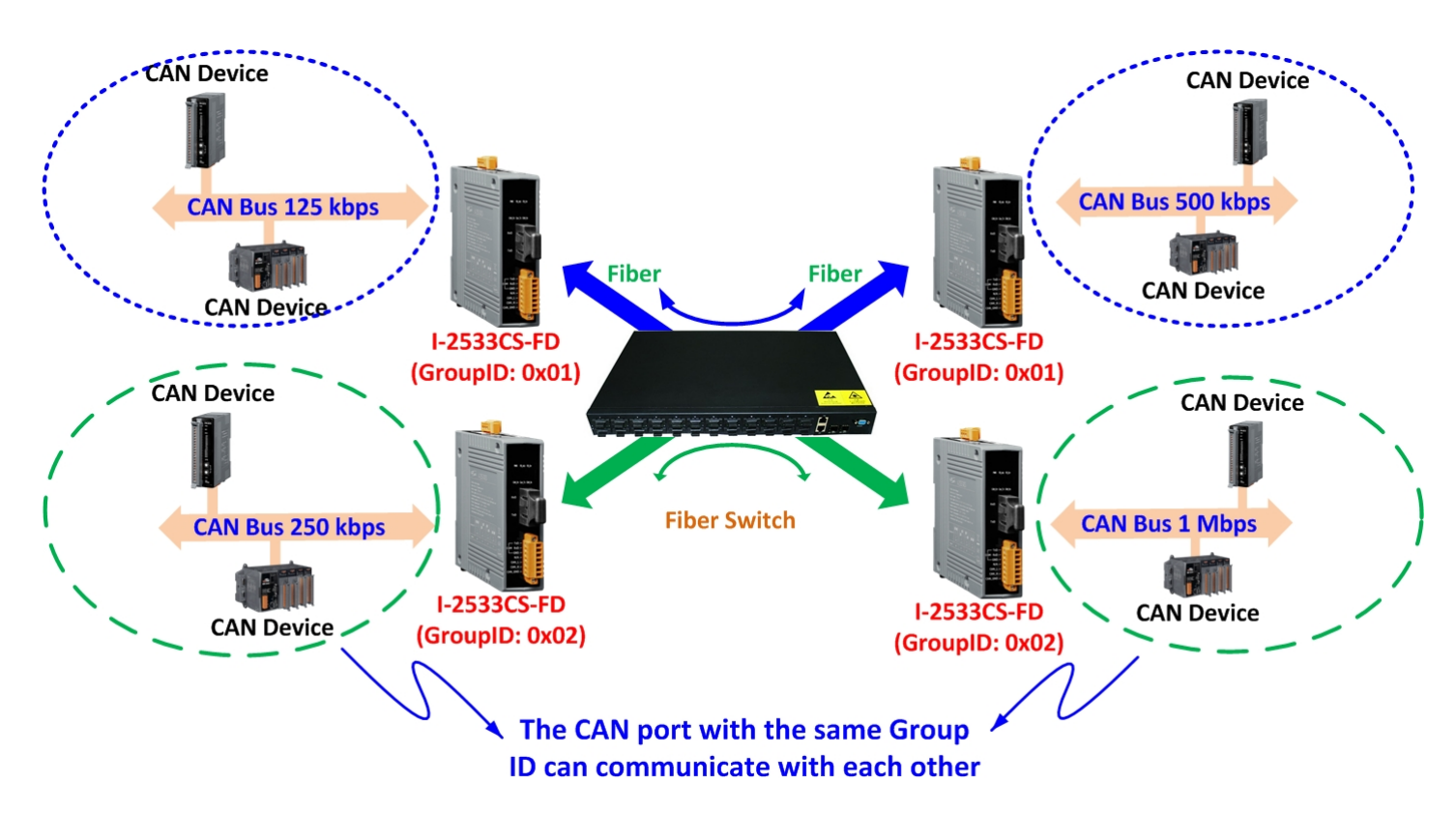

Users can decide the value from 0 to 3 via pin 8  $\sim$  9 on 10-pin dip switch. The dip switch for "Group ID" is over the power connector.

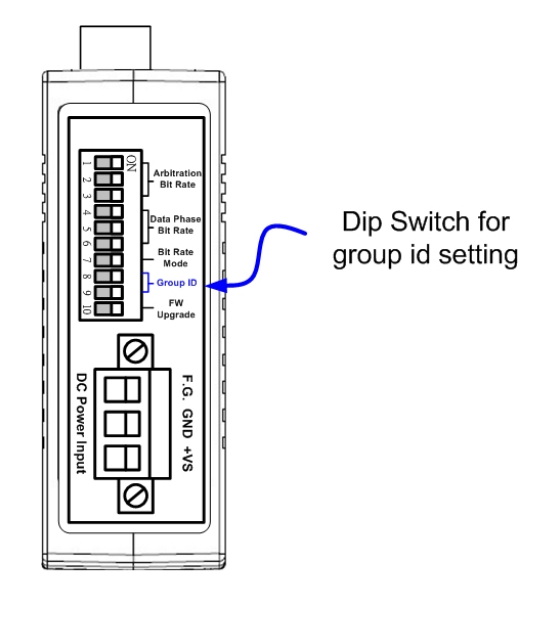

Bottom View

Figure 2-7-1 Location of Group ID DIP Switch

I-2533CS-FD ( CAN/CAN FD to Single-mode Fiber Bridge ) User Manual (version 1.3.0)

Page: 19

The following DIP switch statuses present the "Module Group ID" value.

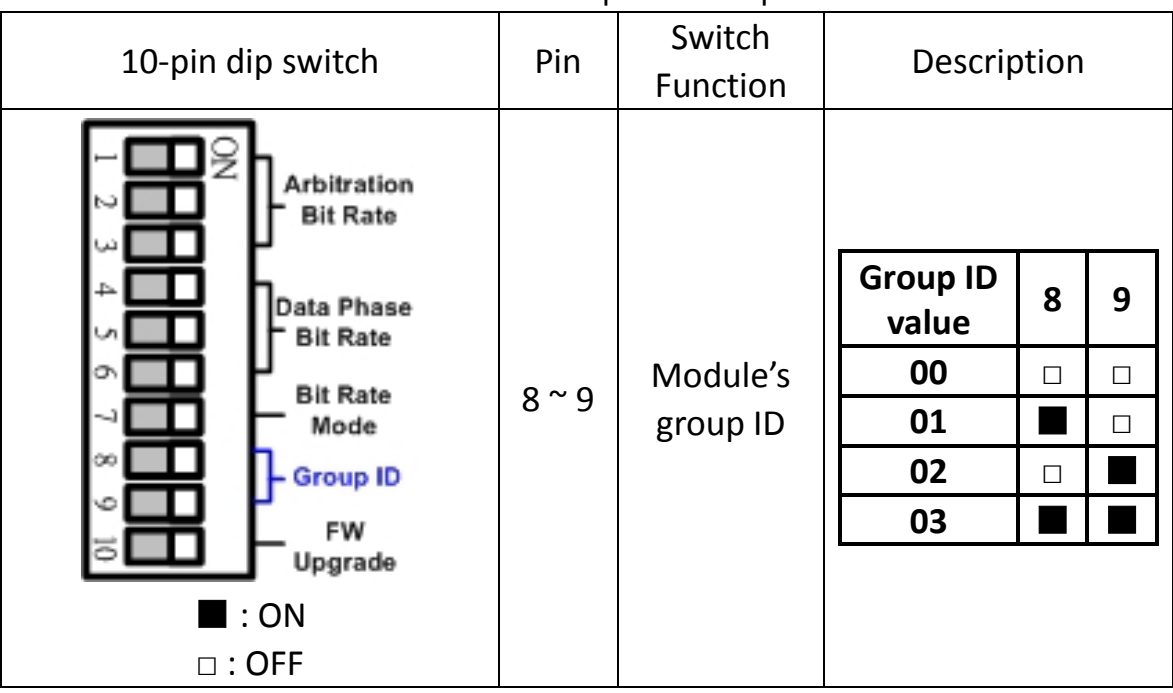

Table 2-7-1 Group ID Description

The following "Module Group ID" values of device A and B present these ID are in the same group which can communicate with each other.

| Items | Device A Group ID value | Device B Group ID value |
|-------|-------------------------|-------------------------|
| 1     | 00                      | 00                      |
| 2     | 01                      | 01 or 03                |
| 3     | 02                      | 02 or 03                |
| 4     | 03                      | 01 or 02 or 03          |

Table 2-7-2 Group of "Module Group ID"

For example, there are three CAN networks, Network A, Network B and Network C, and each of them uses one I-2533CS-FD. The Group IDs of the I-2533CS-FDs are 1, 2, and 3 respectively. The Network A can exchange the data with Network C because the Group IDs of the I-2533CS-FDs are in the same group (the second rule in the above table). The Network B can exchange the data with Network C, which follows the third rule in the above table. The Network A can't connect with the Network B because these two I-2533CS-FDs are not in the same group.

## 2.8. Wire Connection

The wire connection of the I-2533CS-FD is displayed below.

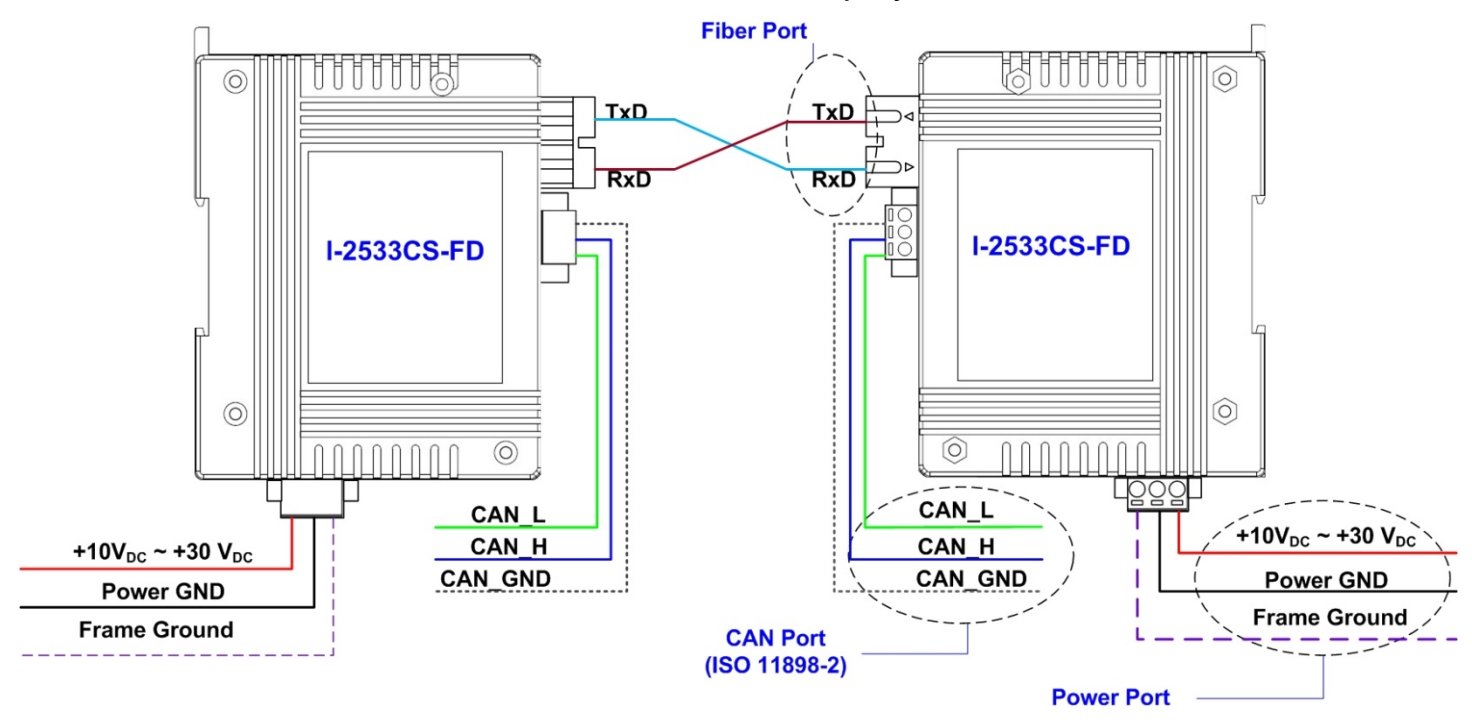

Figure 2-8-1 Wire Connection for I-2533CS-FD

# **3. Network Deployment**

## 3.1. Driving Capability

Before introducing the driving capability of the I-2533CS-FD, some characteristics of copper cable must be assumed. The AC parameters are  $120\Omega$  impedance and 5ms/, line delay, and the DC parameter follows the table show below.

| Wire Cross-Section [mm <sup>2</sup> ] | Resistance [Ω/km] |
|---------------------------------------|-------------------|
| ~0.25 (AWG23)                         | < 90              |
| ~0.5 (AWG20)                          | < 50              |
| ~0.8 (AWG18)                          | < 33              |
| ~1.3 (AWG16)                          | < 20              |

Table 3-1-1 Recommended DC parameter for CAN Bus Line

Under the condition described above, users can refer to the following table to know the maximum node number in each segment following ISO 11898-2 and the maximum segment length when using different type of wire.

Table 3-1-2 Driving Capability

| Wire Cross-Section | The maximum segment length [m] under the case of specific node number in this segment |          |          |           |  |  |
|--------------------|---------------------------------------------------------------------------------------|----------|----------|-----------|--|--|
| fumu 1             | 16 Nodes                                                                              | 32 Nodes | 64 Nodes | 100 Nodes |  |  |
| ~0.25 (AWG23)      | < 220                                                                                 | < 200    | < 170    | < 150     |  |  |
| ~0.5 (AWG20)       | < 390                                                                                 | < 360    | < 310    | < 270     |  |  |
| ~0.8 (AWG18)       | < 590                                                                                 | < 550    | < 470    | < 410     |  |  |
| ~1.3 (AWG16)       | < 980                                                                                 | < 900    | < 780    | < 670     |  |  |

I-2533CS-FD ( CAN/CAN FD to Single-mode Fiber Bridge ) User Manual (version 1.3.0)

Page: 22

## 3.2. Fiber Selection & Fiber Length

The specification of fiber cable used to connect the I-2533CS-FD is shown as following table.

| Туре        | Diameter [µm]<br>(Core/Cladding)     | Operating<br>Wavelength [nm] |  |
|-------------|--------------------------------------|------------------------------|--|
| Single mode | 8.3/125, 8.7/125,<br>9/125 or 10/125 | 1310                         |  |

Table 3-2-1 Specification of Fiber

The I-2533CS-FD allows maximum 30km fiber length for each kind of CAN baud theoretically. Although the maximum fiber length has no relationship with the CAN baud rate, but some fiber attributions, such as attenuation, still influence it. Higher attenuation of fiber will reduce the transmission distance. User can use following table to know the relationship between those two.

Table 3-2-2 The relationship between CAN baud rate and theoretical Fiber length

| Module Name | Arbitration    | Data Phase     | Allowed Fiber length |
|-------------|----------------|----------------|----------------------|
|             | bit rate (bps) | bit rate (bps) | [km]                 |
| I-2533CS-FD | 10 k ~ 1M      | 100 k ~ 10M    | 30                   |

| Table 3-2-3 Fiber Attenuation & Fiber Leng |
|--------------------------------------------|
|--------------------------------------------|

| Modulo Namo | Fiber Attenuation | Allowed Fiber length |  |
|-------------|-------------------|----------------------|--|
| Module Name | [dB/km]           | [km]                 |  |
| I-2533CS-FD | 0.4               | 30                   |  |
|             | > 0.4             | < 30                 |  |

I-2533CS-FD ( CAN/CAN FD to Single-mode Fiber Bridge ) User Manual (version 1.3.0) Copyright © 2023 ICP DAS Co., Ltd. All Rights Reserved. E-mail: service@icpdas.com

# 4. Software Utility

When users want to use user-defined CAN/CAN FD baud rate and CAN/CAN FD message filter on the I-2533CS-FD, the I-2533CS-FD Utility tool may be needed.

## 4.1. Install the I-2533CS-FD Utility

Step 1: Get the I-2533CS-FD Utility

The software is located at:

http://www.icpdas.com/en/download/show.php?num=2454&model=I-2533CS-FD

Step 2: Install .NET Framework 3.5 component

The I-2533CS-FD Utility tool requires the .NET Framework 3.5 components. After executing the "Setup.msi" file, it will start to install .NET Framework 3.5 components.

Step 3: Install Utility tool

After installing the .Net Framework components, the software will continue to install the Utility tool.

1. Click the "Next" button to continue.

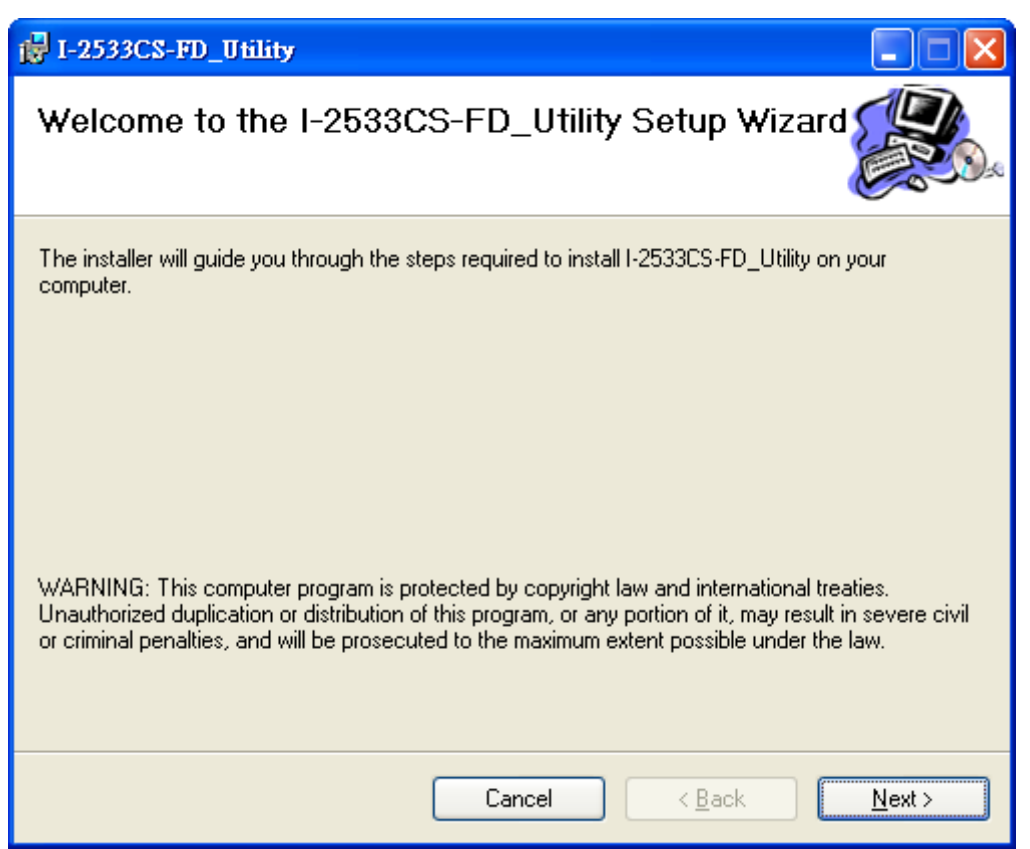

I-2533CS-FD ( CAN/CAN FD to Single-mode Fiber Bridge ) User Manual (version 1.3.0) Copyright © 2023 ICP DAS Co., Ltd. All Rights Reserved. E-mail: service@icpdas.com Page: 24

2. Select the installation path of the I-2533CS-FD Utility and click the "Next" button.

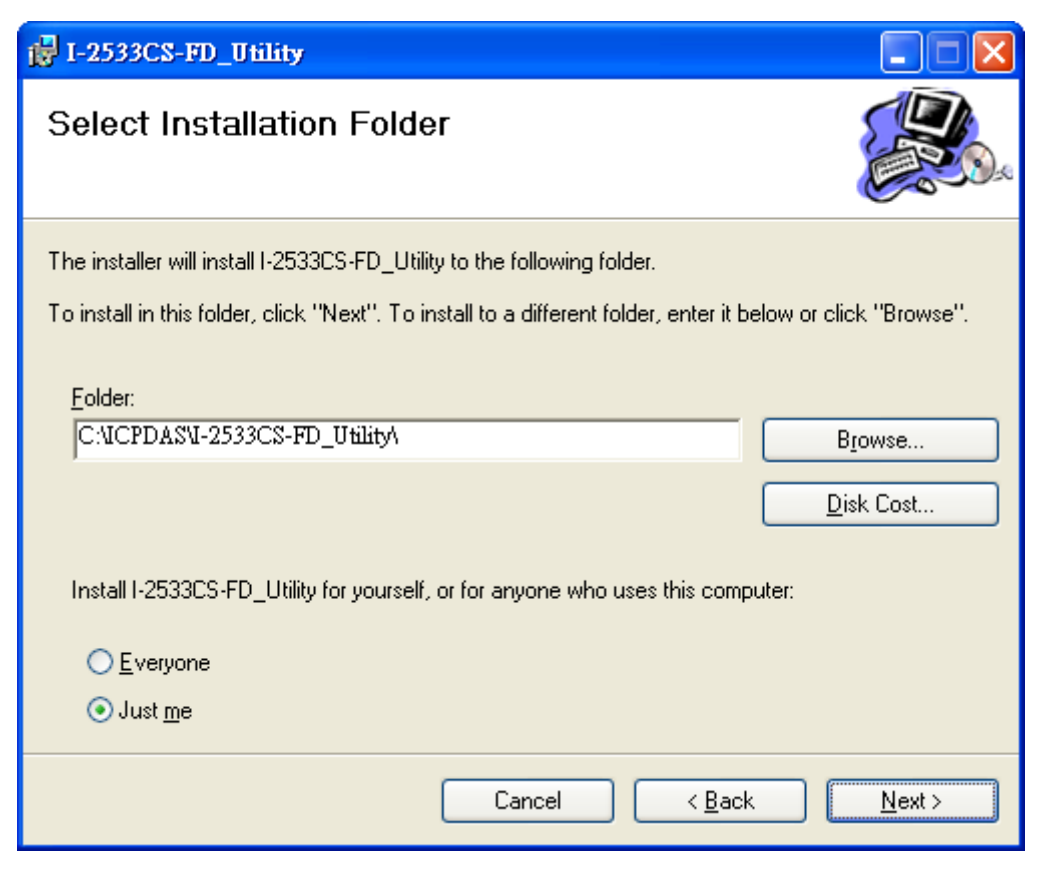

Confirm the installation. Click the "Next" button to start the installation 3.

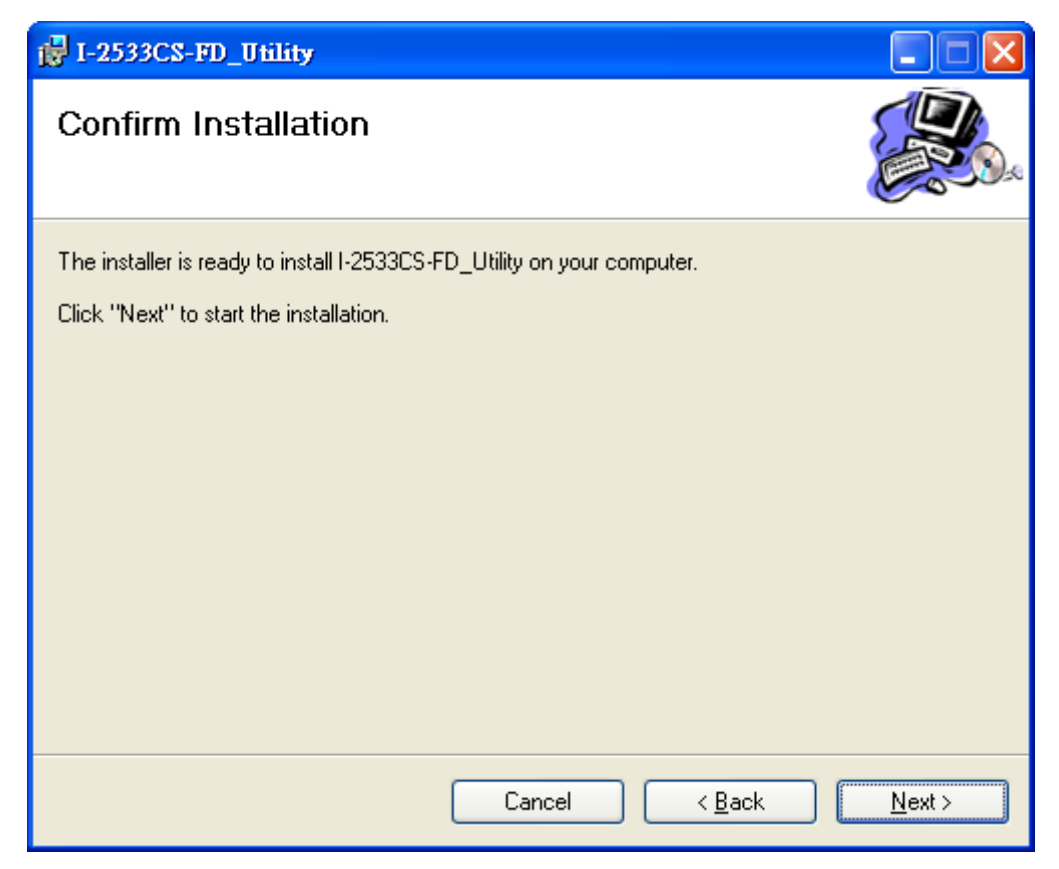

I-2533CS-FD (CAN/CAN FD to Single-mode Fiber Bridge) User Manual (version 1.3.0)

Page: 25

4. Installation complete. Click the "Close" button to exit

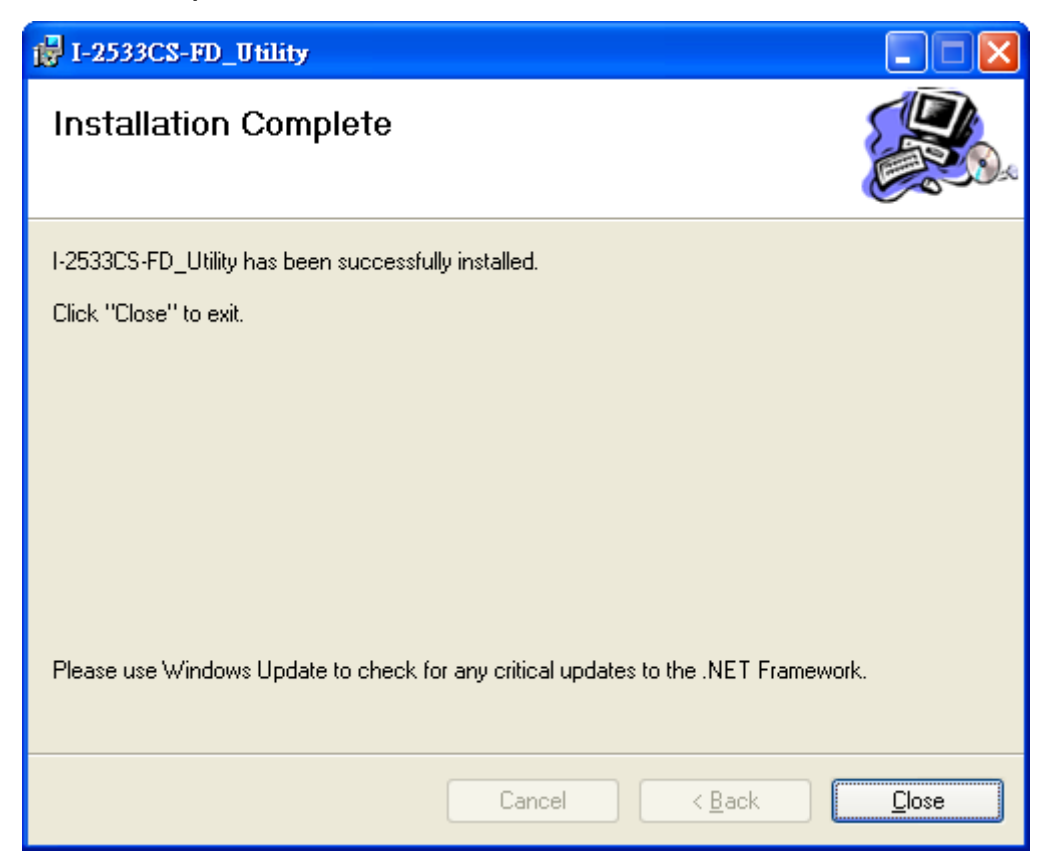

## 4.2. Setting up the I-2533CS-FD

After installing the utility tool, please follow the following steps to set up the communication between the Utility and the I-2533CS-FD. Here is the example for the I-2533CS-FD configuration.

Step 1: Connect the PC available USB port with the USB port of the I-2533CS-FD. Users can find the communication cable (CA-USB10) in the product box.

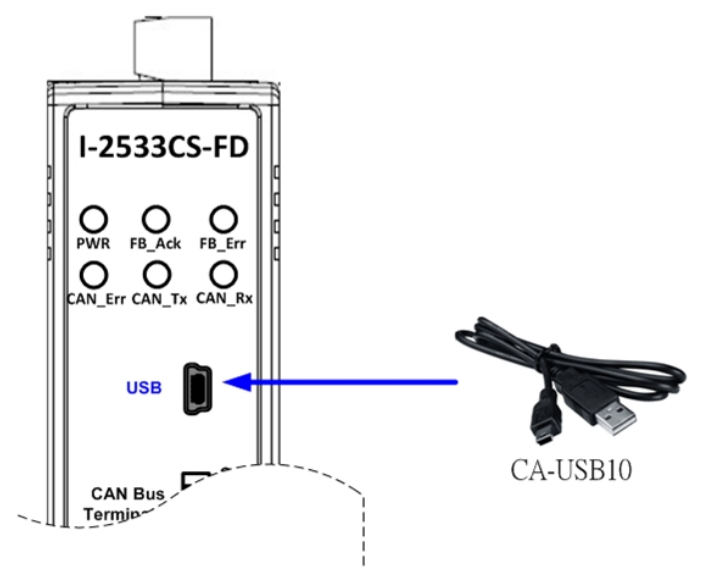

Figure 4-2-1 Wire connection of the USB port

Step 2: Execute the I-2533CS-FD Utility tool.

## 4.3. Start to use I-2533CS-FD Utility tool

| Ø I-2533CS-FD Utility v1.0.0.0       |         |
|--------------------------------------|---------|
| File Help                            |         |
| Module Name                          |         |
| ► Refresh                            | Connect |
| Normal Settings Advanced Settings    |         |
| Current Settings                     |         |
| Firmware Version                     |         |
| Group ID                             |         |
| CAN haud rate setting                |         |
| Arbitration bit rate                 |         |
| Data phase bit rate                  |         |
|                                      |         |
| CAN Port Settings                    |         |
| CAN Mode ( CAN FD Non-ISO )          |         |
| User-Defined CAN Baud Rate Settings  |         |
| Arbitration 1000.000 kbps SP 87.50 % | Eat     |
| Data Phase 1000.000 kbps SP 87.50 %  | Set     |
| Other Configuration Options          |         |
| Command                              | Send    |
| Response                             |         |
|                                      |         |
|                                      |         |
|                                      |         |

Figure 4-3-1 Main frame of the I-2533CS-FD Utility tool

### [Normal Settings]

This field is used to get the current module settings, set user-defined CAN/CAN FD baud rate and configure other parameters.

### [Advanced Settings]

This field is used to configure the CAN ID filter of the module.

## 4.3.1. Connect to the module

Press the "Refresh" button to scan and list all the necessary I-2533CS-FD modules on "Module Name" location.

| - Module Name          |   |         |         |
|------------------------|---|---------|---------|
| module Name            |   |         |         |
| I-2533CS-FD (19277700) | - | Refresh | Connect |
|                        |   |         |         |

Then select the necessary I-2533CS-FD module and press "Connect" button to start to connect with it.

| Normal Setting   | s Advance                   | d Settings  | 5       |   |      |
|------------------|-----------------------------|-------------|---------|---|------|
| Current Settings |                             |             |         |   |      |
| Firmware Ve      | rsion                       | v1.00       |         |   |      |
| Group ID         |                             | 0           |         |   |      |
| CAN baud rat     | te setting                  | by dip sv   | vitch   |   |      |
| Arbitration bi   | it rate                     | 1000        | kbps    |   |      |
| Data phase b     | it rate                     | 3000        | kbps    |   |      |
|                  |                             |             |         |   |      |
| CAN Port Set     | TINGS                       | _           | Nen ISO |   |      |
| CAN Mode         | ( 🔄 CAN FD                  | L           | Non-ISU | ) |      |
| User-Defined C   | AN Baud Ra                  | te Settings |         |   |      |
| Arbitration      | 1000.000                    | kbps SP     | 87.50   | % |      |
| Data Phase       | 1000.000                    | kbps SP     | 87.50   | % | Set  |
|                  |                             |             |         |   |      |
| -Other Config    | Other Configuration Options |             |         |   |      |
| Command G        | et CAN Statu                | S           |         | * | Send |
| Response         |                             |             |         |   |      |
|                  |                             |             |         |   |      |
|                  |                             |             |         |   |      |
|                  |                             |             |         |   |      |

I-2533CS-FD ( CAN/CAN FD to Single-mode Fiber Bridge ) User Manual (version 1.3.0) Copyright © 2023 ICP DAS Co., Ltd. All Rights Reserved. E-mail: service@icpdas.com Page: 29

## 4.3.2. Get Current Module Settings

After successfully connect with the module, the current settings of module will be listed on "Current Settings" frame.

| Current Settings      |          |        |  |  |  |
|-----------------------|----------|--------|--|--|--|
| Firmware Version      | v1.00    | ]      |  |  |  |
| Group ID              | 0        | ]      |  |  |  |
| CAN baud rate setting | by dip : | switch |  |  |  |
| Arbitration bit rate  | 1000     | kbps   |  |  |  |
| Data phase bit rate   | 3000     | kbps   |  |  |  |

### [Current Settings]

"Firmware Version": Firmware version of the I-2533CS-FD module.

| "Group ID": | Group ID setting of the I-2533CS-FD module. |
|-------------|---------------------------------------------|
|-------------|---------------------------------------------|

| "CAN baud rate setting": | Current CAN baud rate setting that the I-2533CS-FD |
|--------------------------|----------------------------------------------------|
|                          | module used.                                       |

- "Arbitration bit rate": Current CAN/CAN FD arbitration phase bit rate the I-2533CS-FD module used.
- "Data phase bit rate": Current CAN FD data phase bit rate the I-2533CS-FD module used.

## 4.3.3. Configure User-Defined CAN Baud rate

User also can set the CAN port operation mode and user-defined CAN baud rate parameter of the module. In order to use the "User-Defined CAN Baud Rate Settings" parameters, user needs to set the pin7 of "10-pin dip switch" to ON position. Otherwise, the "Arbitration Bit Rate" and "Data Phase Bit Rate" settings will follow according to "10-pin dip switch" settings.

| CAN Port Settings                   |          |      |    |       |    |     |
|-------------------------------------|----------|------|----|-------|----|-----|
| CAN Mode ( 🗹 CAN FD 🛛 🗌 Non-ISO )   |          |      |    |       |    |     |
| User-Defined CAN Baud Rate Settings |          |      |    |       |    |     |
| Arbitration                         | 1000.000 | kbps | SP | 87.50 | %  |     |
| Data Phase                          | 1000.000 | kbps | SP | 87.50 | %  | Set |
| Data Phase                          | 1000.000 | KDPS | эр | 67.50 | 70 |     |

Users can set parameters such as CAN port operation mode and CAN communication baud rate in the "CAN Port Settings" field. All settings will take effect after reboot the module. The detailed functions are as follows:

## [CAN Mode]

- "CAN FD": Set the CAN port into CAN FD mode. When setting the CAN port into CAN FD mode, the CAN port can process CAN/CAN FD messages, otherwise this port just can process CAN messages.
- "Non-ISO": Non-ISO operation. If this parameter is checked, the module uses the CAN FD frame format as specified by the Bosch CAN FD Specification V1.0. Otherwise, CAN FD frame format will follow according to ISO11898-1.

### [User-defined CAN Baud Rate Settings]

- "Arbitration": CAN/CAN FD arbitration phase bit rate. Valid range: 10 kbps ~ 1000 kbps.
- "Data Phase": CAN FD data phase bit rate. Valid range: 100 kbps ~ 10000 kbps

### "SP": CAN/CAN FD arbitration/data phase bit rate sample point. Suggested range: 75.00 ~ 87.50 %

#### **Configure Other Parameters** 4.3.4.

From the "Configuration Options" block, user can get the module CAN status (CAN Bus status, Error counter, and buffer status), CAN Rx FPS(received CAN message frame per second) and reset the module.

| Other Conf | iguration Options                                |      |
|------------|--------------------------------------------------|------|
| Command    | Get CAN Status 💌                                 | Send |
| Response   | Get CAN Status<br>Get CAN Rx FPS<br>Reset Module |      |
|            |                                                  |      |

### [Get CAN Status] command:

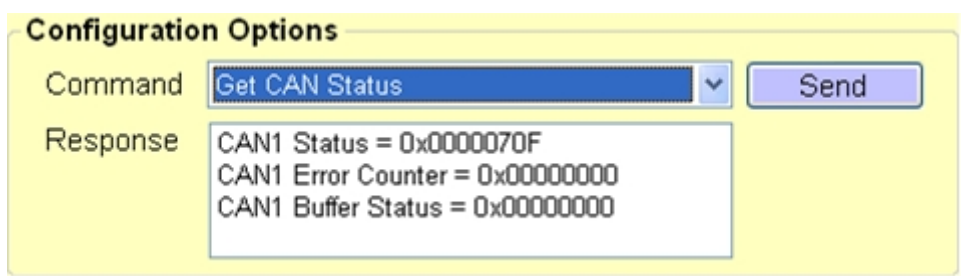

#### "CAN Status" item: <1>

0x: value in hexadecimal format. Please refer to appendix 6.3 for "CAN Status" definition.

#### "CAN Error Counter" item: <2>

0x: value in hexadecimal format. Please refer to appendix 6.4 for "CAN Error Counter" definition.

#### "CAN Buffer Status" item: <3>

### 0x: value in hexadecimal format.

| Bit | Symbol | Value | Description                                                             |  |
|-----|--------|-------|-------------------------------------------------------------------------|--|
| 0   | RX     |       | CAN receive software buffer status                                      |  |
|     |        | 0     | Receive software buffer underrun                                        |  |
|     |        | 1     | Receive software buffer overrun                                         |  |
| 1   | TX     |       | CAN transmit software buffer status                                     |  |
|     |        | 0     | Transmit software buffer underrun                                       |  |
|     |        | 1     | Transmit software buffer overrun                                        |  |
| 3:2 | -      |       | Reserved                                                                |  |
| 4   | EW     |       | CAN Error Warning status.                                               |  |
|     |        | 0     | Both error counters are below the Error_Warning limit of 96             |  |
|     |        | 1     | At least one of error counter has reached the Error_Warning limit of 96 |  |

I-2533CS-FD (CAN/CAN FD to Single-mode Fiber Bridge) User Manual (version 1.3.0)

Page: 32

| 5    | EP |   | CAN Error passive status              |
|------|----|---|---------------------------------------|
|      |    | 0 | The CAN is in Error_Active state.     |
|      |    | 1 | The CAN is in the Error_Passive state |
| 6    | BO |   | CAN Bus Off status                    |
|      |    | 0 | The CAN is not in Bus_OFF state.      |
|      |    | 1 | The CAN is in the Bus_OFF state       |
| 31:7 | -  | - | Reserved                              |

### [Get CAN Rx FPS] command:

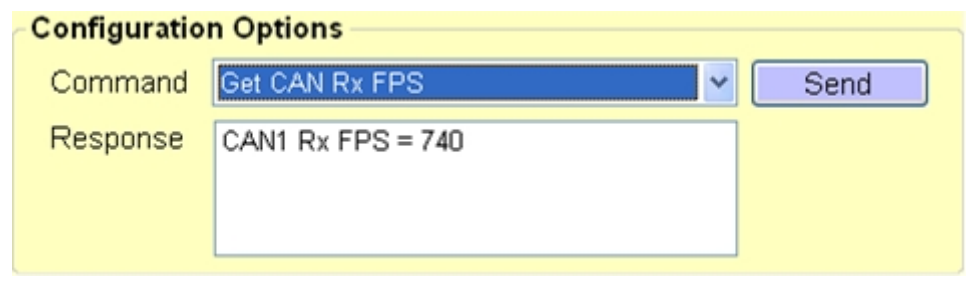

## <1> "CAN Rx FPS" item:

CAN received CAN message frame per second.

### [Reset Module] command:

Reset the module.

## 4.3.5. Configure CAN ID Filter

By using the I-2533CS-FD Utility tool, user can configure the CAN ID filter of the module.

| Normal Settings                                       |             |  |  |  |
|-------------------------------------------------------|-------------|--|--|--|
| CAN Filter Setting                                    |             |  |  |  |
| Reject Remote Frame                                   |             |  |  |  |
| Reject Remote Standard Frame                          |             |  |  |  |
| Reject Remote Extended Frame                          | Set         |  |  |  |
|                                                       |             |  |  |  |
| Standard ID Extended ID                               |             |  |  |  |
| Acceptance CAN ID (HEX)                               |             |  |  |  |
| From 000 To 7FF Add                                   |             |  |  |  |
|                                                       | Save File   |  |  |  |
| No From-CAN ID(nex) To-CAN ID(nex)                    |             |  |  |  |
|                                                       | Load File   |  |  |  |
|                                                       | Delete Row  |  |  |  |
|                                                       | Clear Table |  |  |  |
|                                                       |             |  |  |  |
|                                                       |             |  |  |  |
| Get CAN Standard IDs Set CAN Standard IDs Re-Init CAN |             |  |  |  |
|                                                       |             |  |  |  |

The "Reject Remote Frame" is used to reject remote standard/extended CAN frame. And the "Standard ID/Extended ID" field are used to set accepted standard/extended CAN IDs. All settings in the "CAN Filter Setting" will take effect after pressing "Re-Init CAN" button.

### [Reject Remote Frame] block:

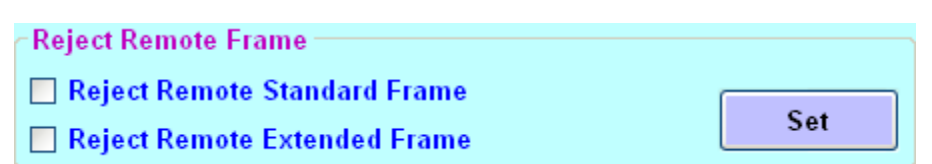

<1> **"Set**" button:

Checking the "Reject Remote Standard/Extended Frame" item to select whether reject remote standard/extended CAN frame or not. After checking the "Reject Remote Frame", press the "Set" button to save the setting into module.

## [Standard ID/Extended ID] block:

| Standard ID Extended ID                                                               | Standard ID Extended ID                                                                         |
|---------------------------------------------------------------------------------------|-------------------------------------------------------------------------------------------------|
| Acceptance CAN ID (HEX)           From         000         To         7FF         Add | Acceptance CAN ID (HEX)           From         00000000         To         1FFFFFFF         Add |
| No From-CAN ID(hex) To-CAN ID(hex) Save File                                          | No From-CAN ID(hex) To-CAN ID(hex) Save File                                                    |
| Load File<br>Delete Row<br>Clear Table                                                | Extandard ID Filter Load File Delete Row Clear Table                                            |
| Get CAN Standard IDs Set CAN Standard IDs Re-Init CAN                                 | Get CAN Extended IDs Set CAN Extended IDs Re-Init CAN                                           |

## "CAN ID (HEX)" block:

Press the "Add" button to add a range of standard/extended CAN ID into "Standard/Extended ID Filter" frame.

### <1> "Get CAN Standard IDs/Get CAN Extended IDs" button:

Get all the CAN Standard/Extended IDs setting from the module.

### <2> "Set CAN Standard IDs/Set CAN Extended IDs" button: Set the CAN Standard/Extended IDs setting on "Standard/Extended ID Filter" frame into the module.

### <3> "Re-Init CAN" button: All settings in the "CAN Filter Setting" will take effect after pressing "Re-Init CAN" button.

### <4> "Save File" button: Save the CAN Standard/Extended IDs setting on "Sta

Save the CAN Standard/Extended IDs setting on "Standard/Extended ID Filter" frame into an ini file.

## <5> "Load File" button: Load the CAN Standard/Extended IDs setting from a selected ini file to "Standard/Extended ID Fiter" frame.

- <6> "Delete Row" button: Delete a selected row CAN ID from "Standard/Extended ID Filter" frame.
- <7> "Clear Table" button: Delete all CAN IDs from "Standard/Extended ID Filter" frame.

# 5. Firmware Upgrade

Please refer to the following steps to upgrade the firmware of I-2533CS-FD module.

Step 1: Power off the I-2533CS-FD.

Step 2: Set the I-2533CS-FD's pin 10 of 10-pin dip switch to 'ON' position.

| 10-pin dip switch                                                                                            | Pin | Switch<br>Function          | Description                                                                     |
|----------------------------------------------------------------------------------------------------|-----|-----------------------------|---------------------------------------------------------------------------------|
| Arbitration<br>Bit Rate<br>Bit Rate<br>Bit Rate<br>Bit Rate<br>Bit Rate<br>Mode<br>Group ID<br>FW<br>Upgrade | 10  | Firmware<br>upgrade<br>mode | ON:<br>Into firmware<br>upgrade mode.<br>OFF:<br>Into normal<br>operating mode. |

- Step 3: Power on the I-2533CS-FD, the CAN\_Err, CAN\_Tx, CAN\_Rx, FB\_Err LEDs will flash per 500 milliseconds.
- Step 4: Connect the PC available USB port with the

USB port of the I-2533CS-FD. Users can find the communication cable (CA-USB10) in the product box.

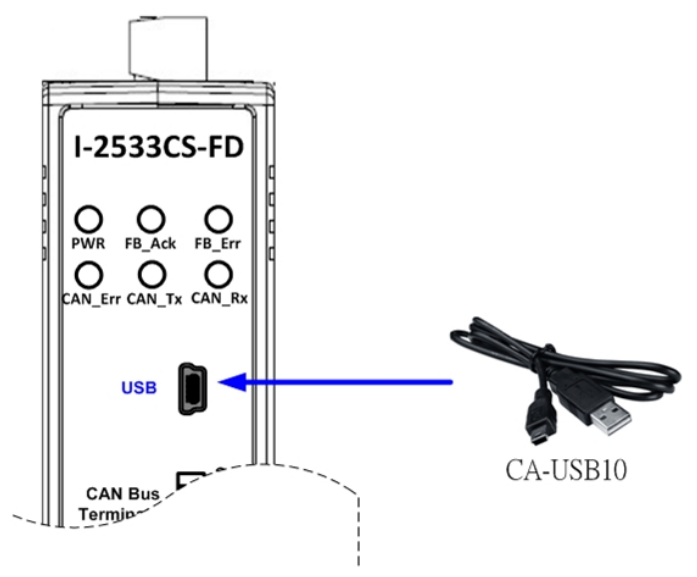

Figure 5-1-1 Wire connection of the USB

Step 5: At this time, the I-2533CS-FD module will be simulated as a "USB Mass Storage Device", and one more "USB Disk" window, will pop up on the PC side. Then users can upgrade the firmware of the I-2533CS-FD module via this USB disk.

Step 6: Get the "Firmware Update Tool" and firmware fire.

The "Firmware Update Tool" is located at:

http://www.icpdas.com/en/download/show.php?num=2454&model=I-2533CS-F

The firmware is located at:

http://www.icpdas.com/en/download/show.php?num=2455&model=I-2533CS-F

Step 7: Execute the "Firmware Update Tool".

| FW_Update_Tool v1.07                                                    |
|-------------------------------------------------------------------------|
| 1. Download Interface<br>COM COM Port :<br>C USB COM1<br>www.icpdas.com |
| 2. Firmware Path                                                        |
| D:\Firmware_Update_Tool\firmware.fw                                     |
| Browser                                                                 |
| - 3. Firmware Update                                                    |
| Click "Firmware Update" button to start firmware updating !!            |
| Firmware Update                                                         |
| Exit                                                                    |

Step 8: Select USB port and the necessary USB Disk of PC

| FW_Update_Tool v1.07                                                             |                                             |
|----------------------------------------------------------------------------------|---------------------------------------------|
| 1. Download Interface<br>COM<br>USB Disk :<br>USB Disk :<br>I:<br>J:<br>J:<br>L: | www.icpdas.com                              |
| - 3. Firmware Update                                                             | vare updating !!<br>Firmware Update<br>Exit |

Step 9: Press the "Browser..." button and select the firmware file (\*.fw).

| FW_Update_Tool v1.07                                                  |       |
|-----------------------------------------------------------------------|-------|
| 1. Download Interface<br>COM USB Disk :<br>USB H:<br><u>www.icpda</u> | s.com |
| 2. Firmware Path<br>D:VI-2533CS-FD_FW_v100.fw                         | _     |
| Browse                                                                |       |
| 3. Firmware Update                                                    | 100   |
| Click "Firmware Update" button to start firmware updating !!          |       |
| Firmware Upd                                                          | ate   |
| Ex                                                                    | it    |

I-2533CS-FD ( CAN/CAN FD to Single-mode Fiber Bridge ) User Manual (version 1.3.0) Copyright © 2023 ICP DAS Co., Ltd. All Rights Reserved. E-mail: service@icpdas.com

Page: 38

Step 10: Press the "Firmware Update" button to update the firmware. After successfully to update the firmware, the "Firmware Update Success! Please Reboot Module!" information will be display on the "3. Firmware Update" frame.

| FW_Update_Tool v1.07                                                                 | × |
|--------------------------------------------------------------------------------------|---|
| 1. Download Interface<br>COM USB Disk :<br>USB H:<br>www.icpdas.com                  |   |
| 2. Firmware Path                                                                     |   |
| D:\I-2533CS-FD_FW_v100.fw                                                            |   |
| Browser                                                                              |   |
| - 3. Firmware Update<br>Click "Firmware Update" button to start firmware updating !! |   |
| Firmware Update                                                                      | ~ |
| Exit                                                                                 | ~ |

Step 11: Set the 10-pin dip switch to the necessary position and reboot the module. Then press the "Exit" button to exit.

# 6. Appendix

## 6.1. Revision History

This chapter provides revision history information to this document. The table below shows the revision history.

| Revision | Date       | Description                                                         |
|----------|------------|---------------------------------------------------------------------|
| 1.0.0    | 2020/06/01 | Initial issue                                                       |
| 1.1.0    | 2021/01/25 | Upgrade CAN FD data bit rate to 10000<br>kbps                       |
| 1.2.0    | 2021/04/12 | Add appendix 6.5 for valid data phase bit rate that module support. |
| 1.3.0    | 2023/01/16 | Add appendix 6.6 for EMI Ferrite<br>Split/Snap-On Core              |

## 6.2. Dimension

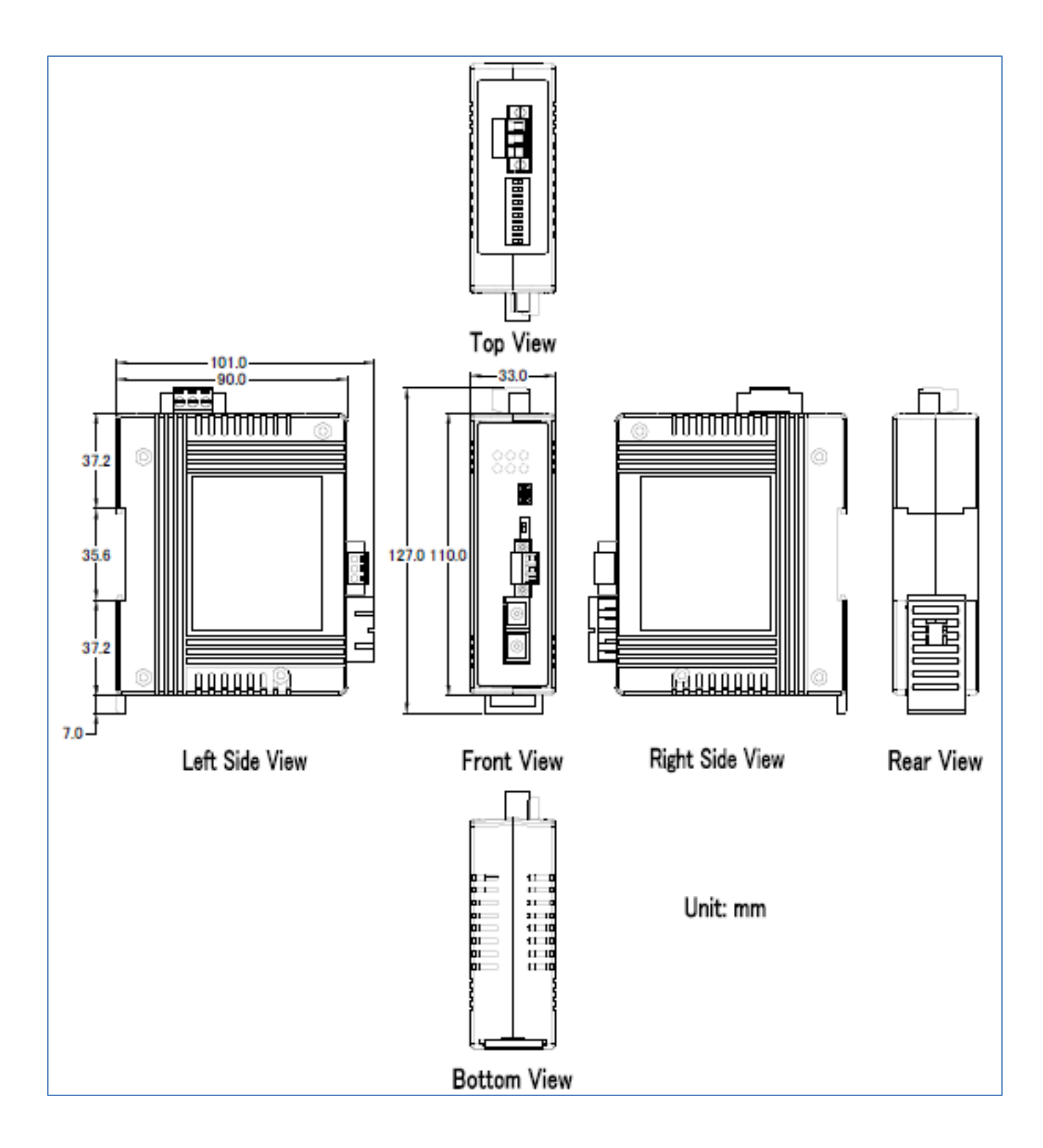

I-2533CS-FD ( CAN/CAN FD to Single-mode Fiber Bridge ) User Manual (version 1.3.0) Copyright © 2023 ICP DAS Co., Ltd. All Rights Reserved. E-mail: service@icpdas.com Page: 41

## 6.3. CAN Status Register

| Bit  | Symbol | Value | Description                                                                |  |  |
|------|--------|-------|----------------------------------------------------------------------------|--|--|
| 2:0  | LEC    |       | Last error code                                                            |  |  |
|      |        |       | These bits indicate the type of the last error to occur on the CAN         |  |  |
|      |        |       | bus. This bit field will be cleared when a message has been                |  |  |
|      |        |       | transferred without error. The bits in this bit field will be set upon a   |  |  |
|      |        |       | read access.                                                               |  |  |
|      |        | 0x0   | No error.                                                                  |  |  |
|      |        | 0x1   | <b>Stuff error</b> : More than 5 equal bits in a sequence have occurred in |  |  |
|      |        |       | a part of a received message where this is not allowed.                    |  |  |
|      |        | 0x2   | Form error: A fixed format part of a received frame has the wrong          |  |  |
|      |        |       | format.                                                                    |  |  |
|      |        | 0x3   | AckError: The message transmitted by the M_CAN was not                     |  |  |
|      |        |       | acknowledged by another node.                                              |  |  |
|      |        | 0x4   | Bit1Error: During the transmission of a message (with the                  |  |  |
|      |        |       | exception of the arbitration field), the device wanted to send a           |  |  |
|      |        |       | recessive level (bit of logical value 1), but the monitored bus value      |  |  |
|      |        |       | was dominant.                                                              |  |  |
|      |        | 0x5   | <b>Bit0Error</b> : During the transmission of a message (or acknowledge    |  |  |
|      |        |       | bit, or active error flag, or overload flag), the device wanted to send    |  |  |
|      |        |       | a dominant level (data or identifier bit logical value 0), but the         |  |  |
|      |        |       | monitored bus value was recessive. During Bus_Off recovery this            |  |  |
|      |        |       | status is set each time a sequence of 11 recessive bits has been           |  |  |
|      |        |       | monitored. This enables the CPU to monitor the proceeding of the           |  |  |
|      |        |       | Bus_Off recovery sequence (indicating the bus is not stuck at              |  |  |
|      |        |       | dominant or continuously disturbed).                                       |  |  |
|      |        | 0x6   | <b>CRCError</b> : The CRC check sum of a received message was              |  |  |
|      |        |       | incorrect. The CRC of an incoming message does not match with              |  |  |
|      |        | -     | the CRC calculated from the received data.                                 |  |  |
|      |        | 0x7   | Unused: No CAN Bus event was detected                                      |  |  |
| 4:3  | ACT    |       | Activity. This register monitors the CAN communication state.              |  |  |
|      |        | 0x0   | <b>Synchronizing</b> – node is synchronizing on CAN communication.         |  |  |
|      |        | 0x1   | Idle – node is neither receiver nor transmitter.                           |  |  |
|      |        | 0x2   | Receiver – node is operating as receiver                                   |  |  |
|      |        | 0x3   | <b>Transmitter</b> – node is operating as transmitter.                     |  |  |
| 5    | EP     |       | Error passive                                                              |  |  |
|      |        | 0     | The CAN controller is in the error active state.                           |  |  |
|      |        | 1     | The CAN controller is in the error passive state as defined in the         |  |  |
|      |        |       | CAN 2.0 specification.                                                     |  |  |
| 6    | EW     |       | Warning status                                                             |  |  |
|      |        | 0     | Both error counters are below the Error_Warning limit of 96                |  |  |
|      |        | 1     | At least one of error counter has reached the Error_Warning limit of       |  |  |
|      |        |       | 96                                                                         |  |  |
| 7    | BOFF   |       | Busoff status                                                              |  |  |
|      |        | 0     | The CAN module is not in busoff state.                                     |  |  |
|      |        | 1     | The CAN controller is in busoff state.                                     |  |  |
| 31:8 | -      | -     | Reserved                                                                   |  |  |

## 6.4. CAN Error Counter Register

| Bit   | Symbol | Value | Description                                                                    |
|-------|--------|-------|--------------------------------------------------------------------------------|
| 7:0   | TEC    |       | Transmit error counter                                                         |
|       |        |       | Current value of the transmit error counter (maximum value 255)                |
| 14:8  | REC    |       | Receive error counter                                                          |
|       |        |       | Current value of the receive error counter (maximum value 127).                |
| 15    | RP     |       | Receive error passive                                                          |
|       |        | 0     | Below error level. The receive counter is below the error passive level of 128 |
|       |        | 1     | At error level. The receive counter has reached the error passive level of 128 |
| 31:16 | -      | -     | Reserved                                                                       |

I-2533CS-FD ( CAN/CAN FD to Single-mode Fiber Bridge ) User Manual (version 1.3.0) Copyright © 2023 ICP DAS Co., Ltd. All Rights Reserved. E-mail: service@icpdas.com

#### 6.5. Valid Data Phase Bit Rat

|       | Supported Data Phase Bit Rate (kbps) |          |          |          |          |
|-------|--------------------------------------|----------|----------|----------|----------|
| Items | 0                                    | 1        | 2        | 3        | 4        |
| 0     | 10000.000                            | 8571.429 | 7500.000 | 6666.667 | 6000.000 |
| 5     | 5454.545                             | 5000.000 | 4615.385 | 4285.714 | 4000.000 |
| 10    | 3750.000                             | 3529.412 | 3333.333 | 3157.895 | 3000.000 |
| 15    | 2857.143                             | 2727.273 | 2608.696 | 2500.000 | 2400.000 |
| 20    | 2307.692                             | 2222.222 | 2142.857 | 2068.966 | 2000.000 |
| 25    | 1935.484                             | 1875.000 | 1818.182 | 1764.706 | 1714.286 |
| 30    | 1666.667                             | 1621.622 | 1578.947 | 1538.462 | 1500.000 |
| 35    | 1463.415                             | 1428.571 | 1395.349 | 1363.636 | 1333.333 |
| 40    | 1304.348                             | 1276.596 | 1250.000 | 1224.49  | 1200.000 |
| 45    | 1176.471                             | 1153.846 | 1132.075 | 1111.111 | 1090.909 |
| 50    | 1071.429                             | 1052.632 | 1034.483 | 1016.949 | 1000.000 |
| 55    | 983.6066                             | 967.7419 | 952.381  | 937.500  | 923.0769 |
| 60    | 909.0909                             | 895.5224 | 882.3529 | 869.5652 | 857.1429 |
| 65    | 845.0704                             | 833.3333 | 821.9178 | 810.8108 | 800.000  |
| 70    | 789.4737                             | 779.2208 | 769.2308 | 759.4937 | 750.000  |
| 75    | 740.7407                             | 731.7073 | 722.8916 | 714.2857 | 705.8824 |
| 80    | 697.6744                             | 689.6552 | 681.8182 | 674.1573 | 666.6667 |
| 85    | 659.3407                             | 652.1739 | 645.1613 | 638.2979 | 631.5789 |
| 90    | 625.000                              | 618.5567 | 612.2449 | 606.0606 | 600.000  |
| 95    | 594.0594                             | 588.2353 | 582.5243 | 576.9231 | 571.4286 |
| 100   | 566.0377                             | 560.7477 | 555.5556 | 550.4587 | 545.4545 |
| 105   | 540.5405                             | 535.7143 | 530.9735 | 526.3158 | 521.7391 |
| 110   | 517.2414                             | 512.8205 | 508.4746 | 504.2017 | 500.000  |
| 115   | 495.8678                             | 491.8033 | 487.8049 | 483.871  | 480.000  |
| 120   | 476.1905                             | 472.4409 | 468.750  | 465.1163 | 461.5385 |
| 125   | 458.0153                             | 454.5455 | 451.1278 | 447.7612 | 444.4444 |
| 130   | 441.1765                             | 437.9562 | 434.7826 | 431.6547 | 428.5714 |
| 135   | 425.5319                             | 422.5352 | 419.5804 | 416.6667 | 413.7931 |
| 140   | 410.9589                             | 408.1633 | 405.4054 | 402.6846 | 400.000  |
| 145   | 397.351                              | 394.7368 | 392.1569 | 389.6104 | 387.0968 |
| 150   | 384.6154                             | 382.1656 | 379.7468 | 377.3585 | 375.000  |
| 155   | 372.6708                             | 370.3704 | 368.0982 | 365.8537 | 363.6364 |
| 160   | 361.4458                             | 359.2814 | 357.1429 | 355.0296 | 352.9412 |
| 165   | 350.8772                             | 348.8372 | 346.8208 | 344.8276 | 342.8571 |

I-2533CS-FD (CAN/CAN FD to Single-mode Fiber Bridge ) User Manual (version 1.3.0)

Page: 44

| 170       | 340.9091 | 338.9831 | 337.0787 | 335.1955 | 333.3333 |
|-----------|----------|----------|----------|----------|----------|
| 175       | 331.4917 | 329.6703 | 327.8689 | 326.087  | 324.3243 |
| 180       | 322.5806 | 320.8556 | 319.1489 | 317.4603 | 315.7895 |
| 185       | 314.1361 | 312.500  | 310.8808 | 309.2784 | 307.6923 |
| 190       | 306.1224 | 304.5685 | 303.0303 | 301.5075 | 300.000  |
| 195       | 298.5075 | 297.0297 | 295.5665 | 294.1176 | 292.6829 |
| 200       | 291.2621 | 289.8551 | 288.4615 | 287.0813 | 285.7143 |
| 205       | 284.3602 | 283.0189 | 281.6901 | 280.3738 | 279.0698 |
| 210       | 277.7778 | 276.4977 | 275.2294 | 273.9726 | 272.7273 |
| 215       | 271.4932 | 270.2703 | 269.0583 | 267.8571 | 266.6667 |
| 220       | 265.4867 | 264.3172 | 263.1579 | 262.0087 | 260.8696 |
| 225       | 259.7403 | 258.6207 | 257.5107 | 256.4103 | 255.3191 |
| 230       | 254.2373 | 253.1646 | 252.1008 | 251.046  | 250.000  |
| 235       | 248.9627 | 247.9339 | 246.9136 | 245.9016 | 244.898  |
| 240       | 243.9024 | 242.915  | 241.9355 | 240.9639 | 240.000  |
| 245 ~ 290 |          |          |          |          |          |
| 290       | 202.7027 | 202.0202 | 201.3423 | 200.6689 | 200.000  |
| 295 ~ 365 |          |          |          |          |          |
| 365       | 161.7251 | 161.2903 | 160.8579 | 160.4278 | 160.000  |
| 370~390   |          |          |          |          |          |
| 390       | 151.5152 | 151.1335 | 150.7538 | 150.3759 | 150.000  |
| 395~470   |          |          |          |          |          |
| 470       | 126.0504 | 125.7862 | 125.523  | 125.261  | 125.000  |
| 475 ~ 490 |          |          |          |          |          |
| 490       | 120.9677 | 120.7243 | 120.4819 | 120.2405 | 120.000  |
| 495 ~ 590 |          |          |          |          |          |
| 590       | 100.6711 | 100.5025 | 100.3344 | 100.1669 | 100.000  |

I-2533CS-FD ( CAN/CAN FD to Single-mode Fiber Bridge ) User Manual (version 1.3.0)

#### 6.6. **EMI Ferrite Split/Snap-On Core**

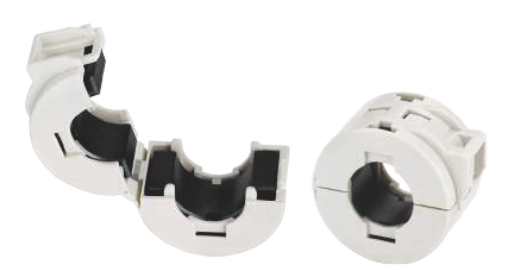

## **EMI Ferrite Split/Snap-On Core**

#### Introduction

The split ferrite cable cores are designed to significantly reduce EMI/RFI for round cables.

The hinged plastic case surrounding the split core is designed to clamp onto the cable to provide a secure fixture of the ferrite onto the cable. The cores can be retrofitted onto existing installations or used in post-assembly operations on the data and power cables of electronic equipment. Ferrite cores are important for ensuring strong electronic signals through cables in environments where EMI or RFI can be an issue.

#### Applications

RS-232, RS-422, RS-485, CAN bus, FRnet, PROFIBUS, Ethernet, USB, AC/DC Power line..etc

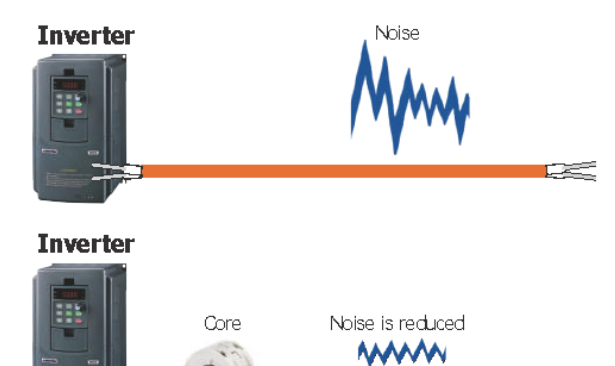

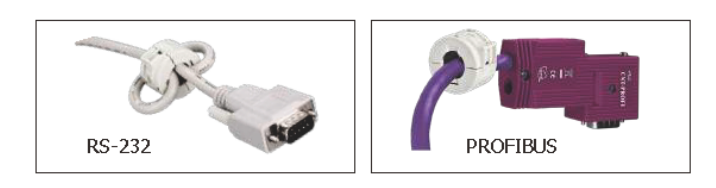

#### Installation

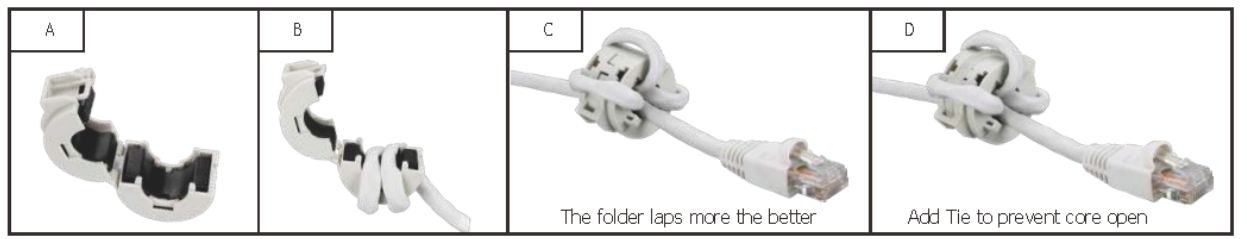

#### Ordering Information

| CD-002 CR 10 ferrite cores in one package (RoHS) |
|--------------------------------------------------|
|--------------------------------------------------|

I-2533CS-FD (CAN/CAN FD to Single-mode Fiber Bridge) User Manual (version 1.3.0)

Page: 46

Copyright © 2023 ICP DAS Co., Ltd. All Rights Reserved. E-mail: service@icpdas.com

#### Features

- Aimed to suppress low frequency noise generated by engine control units, inverters, and motors
- Split type
- Operation Temperature: -40 °C ~ 75 °C

| RoHS | X |
|------|---|
|      |   |

#### Specifications

| Max. Cable Diameter    | Ø13 mm              |
|------------------------|---------------------|
| Material Type          | Board Band Material |
| Additional Description | Plastic Case        |
| Case Color             | White               |

#### Dimensions (Units: mm)

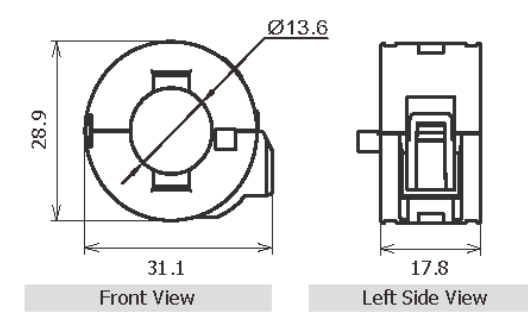

#### Characteristic

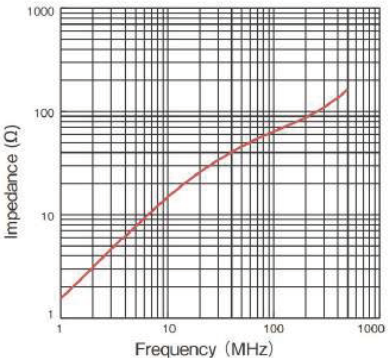

### Test condition:

Wire: UEWq0.5 mm / Length 50 mm / 1 Turn